# Foundations of Design Graphic Design

# SAMPLER 10

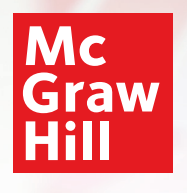

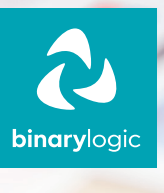

# Foundations of Design Graphic Design

### Foundations of Design Graphic Design

Printed and distributed by McGraw Hill in association with Binary Logic SA.

All rights reserved. No part of this publication may be reproduced, stored in a retrieval system, or transmitted in any form or by any means—electronic, mechanical, photocopying, recording, or otherwise—without prior written permission from the publishers. No part of this work may be used or reproduced in any manner for the purpose of training artificial intelligence technologies or systems.

Disclaimer: McGraw Hill is an independent entity from Microsoft<sup>®</sup> Corporation and is not affiliated with Microsoft Corporation in any manner. Any Microsoft trademarks referenced herein are owned by Microsoft and are used solely for editorial purposes. This work is in no way authorized, prepared, approved, or endorsed by, or affiliated with, Microsoft.

Please note: This book contains links to websites that are not maintained by the publishers. Although we make every effort to ensure these links are accurate, up-to-date, and appropriate, the publishers cannot take responsibility for the content, persistence, or accuracy of any external or third-party websites referred to in this book, nor do they guarantee that any content on such websites is or will remain accurate or appropriate.

Trademark notice: Product or corporate names mentioned herein may be trademarks or registered trademarks and are used only for identification and explanation without intent to infringe. The publishers disclaim any affiliation, sponsorship, or endorsement by the respective trademark owners.

Microsoft, Windows, Office 365, Microsoft 365, Access, Excel, PowerPoint, Publisher, Outlook, Microsoft Teams, OneDrive, OneNote, Bing, and Microsoft Edge are trademarks or registered trademarks of Microsoft group of companies. Google, Gmail, Chrome, Google Docs, Google Drive, and Android are trademarks or registered trademarks of Google LLC. Adobe InDesign, Illustrator, Express, and Photoshop are either registered trademarks or trademarks of Adobe in the United States and/or other countries. GIMP is a registered trademark of Gimp Foundation. Paint.NET is a registered trademark of dotPDN LLC. Affinity is a registered trademark of Serif Europe Ltd. Inkscape is a registered trademark of Quark Software Inc. The above companies or organizations do not sponsor, authorize, or endorse this book, nor is this book affiliated with them in any way.

Cover Credit: © serezniy/123rf

Copyright © 2026 Binary Logic SA

MHID: 1266263357

ISBN: 9781266263354

#### mheducation.com binarylogic.net

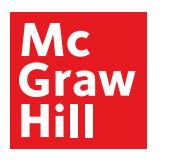

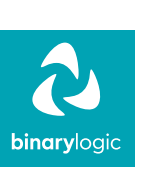

## Contents

| 1. Image editing       | 6  |
|------------------------|----|
| Image essentials       | 7  |
| Layers                 |    |
| Image adjustments      |    |
| Retouch and enhance    |    |
| 2 Wester beend adition | 63 |

| 2. Vector-based editing | 62 |
|-------------------------|----|
| Vector graphics         |    |

| Coloring and shaping      |  |
|---------------------------|--|
| Adding text and reshaping |  |
| Making curves             |  |
| More design tools         |  |

### **3. Desktop publishing**

| From etching to DTP    |  |
|------------------------|--|
| Basic tools            |  |
| Single-page design     |  |
| Multi-page document I  |  |
| Multi-page document II |  |
|                        |  |

# For Review Purposes Only

106

# **Key Features**

- > An innovative approach to building digital competencies, developed by expert educators.
- > Curriculum aligns with the latest industry standards, preparing students for certifications and future careers.
- > Well-defined learning goals and hands-on, applicable digital skills.

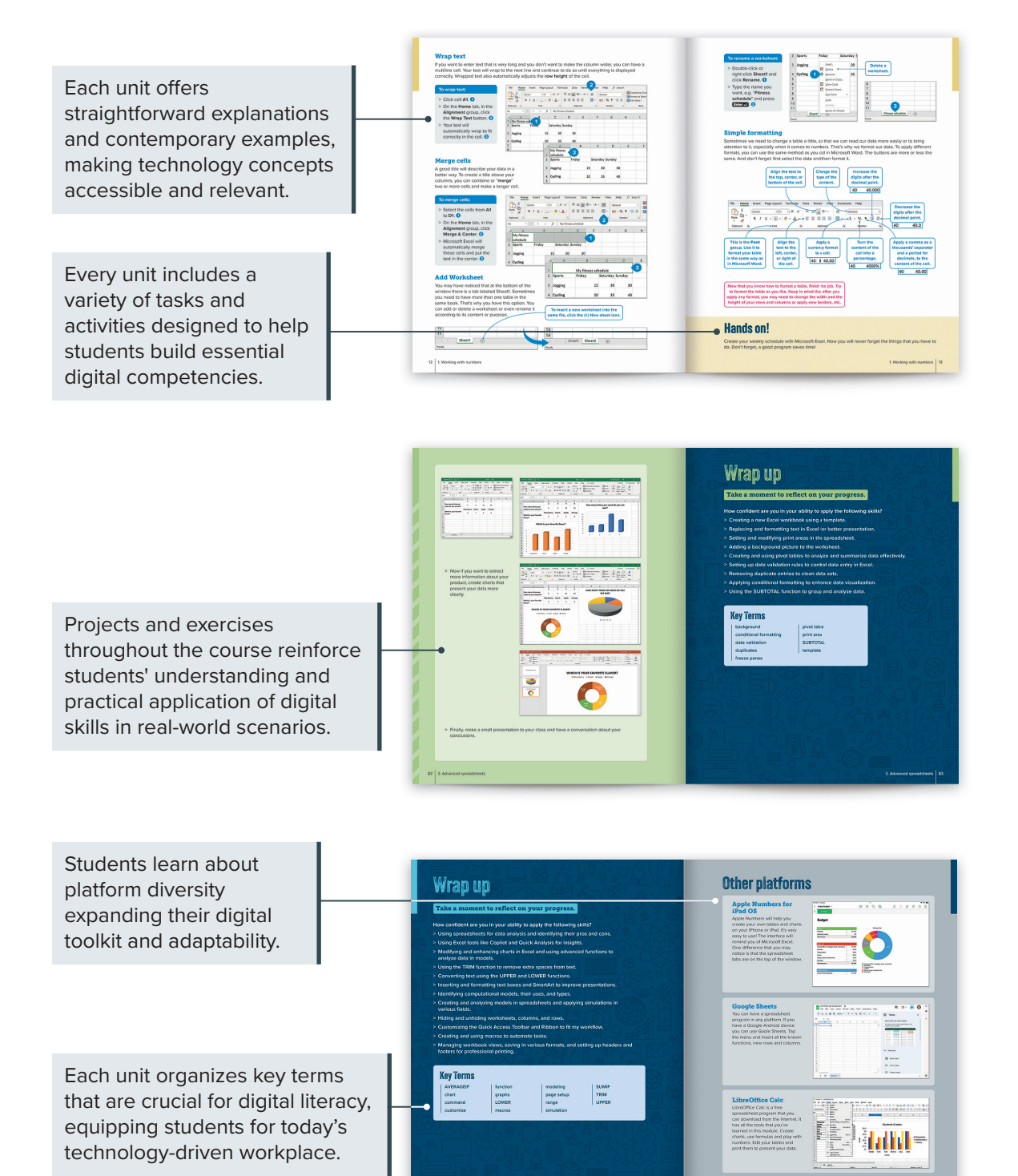

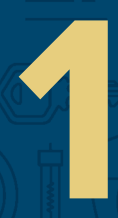

# Image editing

Photo editing allows you to enhance your pictures and make them more creative, whether for school projects or sharing on social media. This unit focuses on using Adobe Photoshop to learn how to select and move objects, adjust colors, apply effects, and fix imperfections to create stunning images.

### **Learning Objectives**

In this unit, you will:

- > understand the structure and components of a picture in digital design.
- > select, move, scale, and rotate objects to organize and arrange visual elements effectively.
- > combine multiple objects in a single file to create engaging collages.
- > add text to pictures and explore various text effects to enhance visual communication.
- > adjust images using filters and effects to refine their appearance.
- > modify or replace colors in pictures to achieve artistic effects.
- > correct imperfections in pictures to improve their quality and clarity.

### Tools

> Adobe Photoshop

# Image essentials

When it comes to image editing, **Adobe Photoshop** is one of the most powerful programs available. It is used by professionals worldwide to retouch and enhance images, apply various artistic filters and **effects**, and edit images in any way possible.

Here, we will explore some of the most basic features of Photoshop. First, let's get to know the Photoshop user interface.

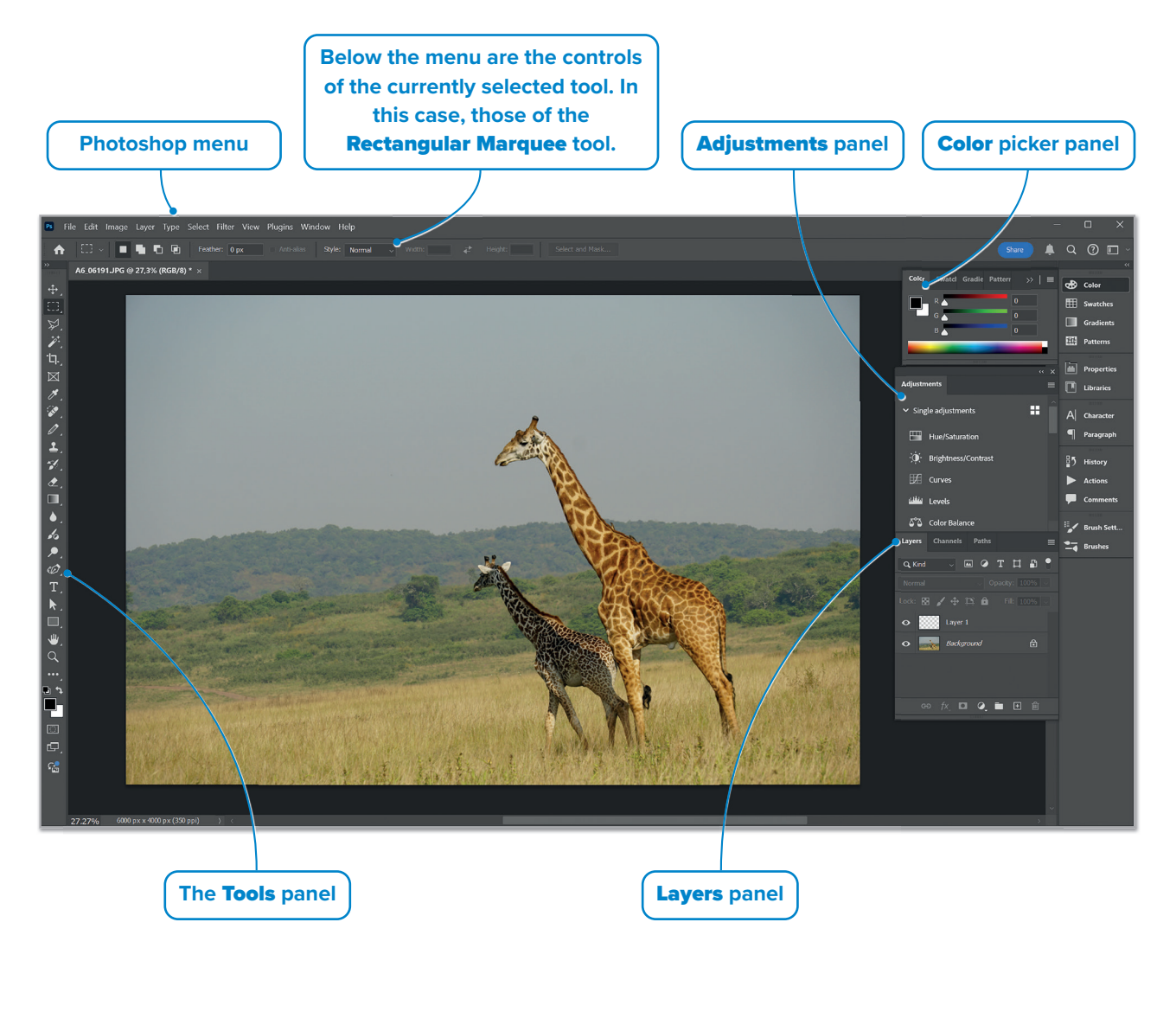

To open an image in Photoshop: > Click File. > Click Open. 2 > Find the image. 3 > Click Open. 4 On the left side of Photoshop's window, there is a selection of image manipulation tools. File Edit Indage Layer Type Ps 1 1 Mod ♠ ÷  $\bigcirc$ **\* . ل**ل:  $\square$ ø ۲. 01 Srush Tool Pencil Tool ┸ Color Replacement Tool 1 Mixer Brush Tool 6 ✐ ¢0 T ⋓ Q **•** ि

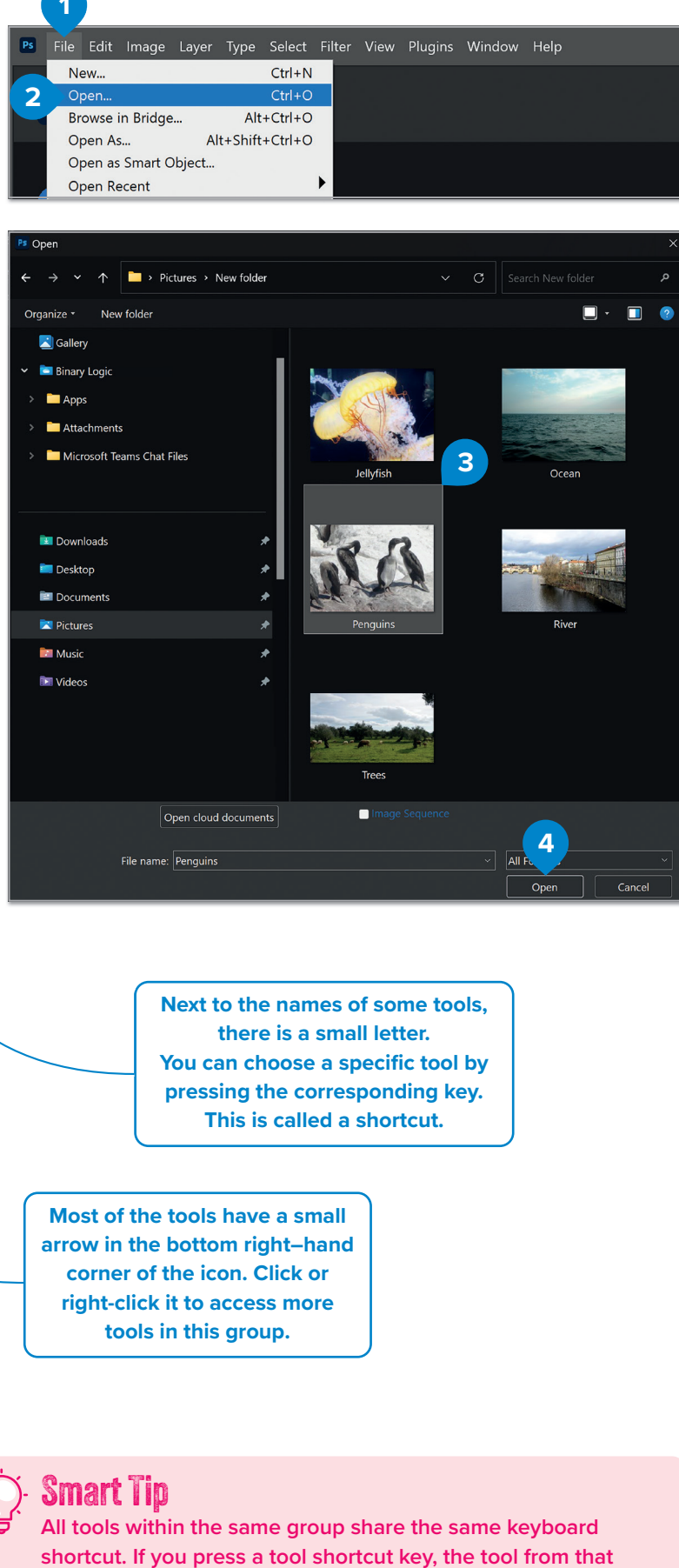

group that was used last is selected.

For Review

urposes (

### Image size and resolution

Every digital image consists of many tiny colored dots called **pixels**. Those pixels, when put together side by side, make our image. For example, an image coming straight from your digital camera may be 4,000 x 3,000 pixels. These are your image's pixel dimensions, and since every pixel takes up a certain amount of space on your computer, the pixel dimensions and the color depth determine the final size of your picture on the computer.

You may have also heard the term resolution referring to image resolution, digital camera resolution, etc. This is a very confusing term because it is used to mean different things in different cases. In many cases, resolution is used to refer to the total amount of pixels in an image. This is the case with digital camera resolution which is measured in megapixels. However, in Photoshop, resolution has nothing to do with the amount of pixels in the image file, so it doesn't affect the image file size at all. Resolution in Photoshop is about the level of detail an image will have if it is printed on paper (or another print medium) and it is measured in pixels per inch or ppi. In printed images with a higher resolution, the pixels are more dense, resulting in better images.

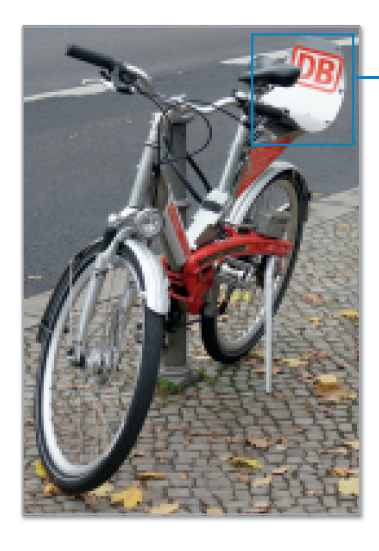

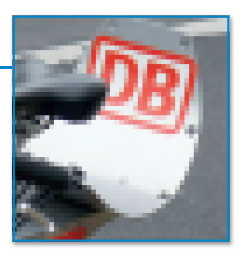

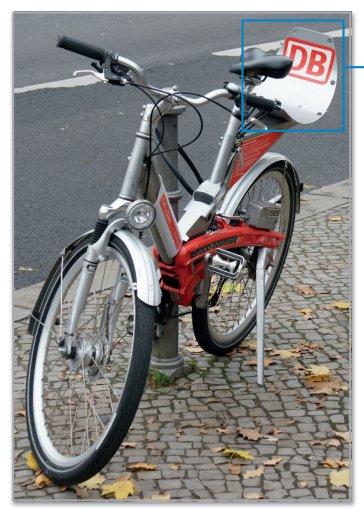

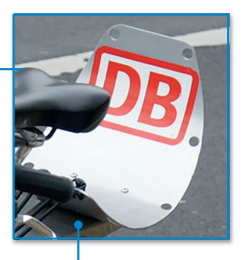

Same image at 72 ppi and 300 ppi; inset zoom 200%

To change an image's pixel dimensions and/or resolution:

- > Click Image. 1
- > Click Image Size. 2
- Change either theWidth or Height. 3
- > You can change the resolution. 4
- > When done, click OK. 5

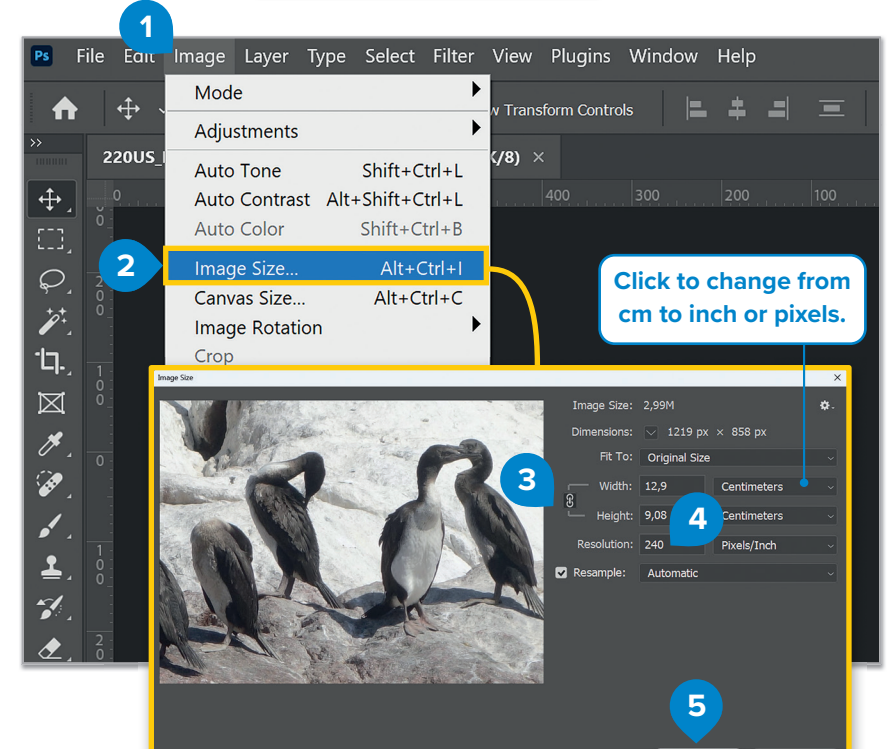

### **Color mode**

A **color mode** is roughly how each color is represented in each pixel in the image. Some of the most important color modes are explained below.

#### RGB — Red, Green, and Blue

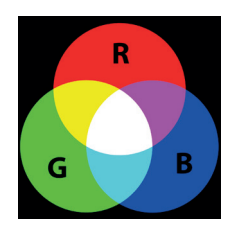

This is the same color system that determines how an image is displayed on a computer monitor (and on a TV). Monitors emit light, and each pixel creates its color by mixing various shades of the three primary colors (Red, Green, and Blue). It's the color mode of choice for photos displayed on screen. It gives the widest range of color available for your Photoshop image. RGB uses additive color mixing to create all the colors. Imagine you have three colored flashlights in a completely dark room; one red, one green, and one blue. When no light is on, you have total darkness; black, the absence of colors. Adding red to green creates yellow; adding all three primary colors together creates white.

#### CMYK — Cyan, Magenta, Yellow, Key (black)

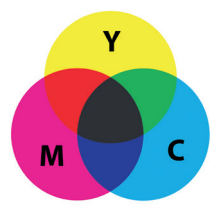

This process takes four colors and blends them to achieve the desired color of your image. This is how your desktop printer works: it mixes those four inks in different intensities to print your image on paper. Use this color mode to work with images that you are planning to print. That way, the colors displayed on your monitor will be a more accurate representation of the final result you will get on paper.

CMYK uses subtractive color mixing to create all the colors. Here, there's need to create white because that is the color of paper, or the background. You can imagine the three colors (Cyan, Magenta, and Yellow) as filters. If we shine white light through a Yellow filter, the light will of course be yellow. If we put the yellow and the magenta filters together, the light passing through will become red and so on. When all three colors are mixed together, they block or absorb all light, thus creating black.

In printers, however, to save money on ink, and to produce deeper black tones, unsaturated and dark colors are produced by using black ink instead of the combination of cyan, magenta, and yellow.

You can notice that RGB and CMY are complementary colors. Any two colors from one group can produce a basic color from the other group.

#### Indexed versus Grayscale modes

#### Indexed

A file using indexed color mode can handle only a specific, user-defined color palette, usually used for files to be emailed or on a website. You can use a color range of up to 256 colors to define your image, making it a smaller file size, however the quality of your image is severely affected. A poor choice if you want to print your file, but if it is still good on the screen, it is a good choice for the web.

#### Grayscale

Think of a black-and-white photo here. A grayscale image has black, white, and every shade of gray in between (256 shades actually). On the web, grayscale images are generally saved as .jpg files and are smaller in size than those saved in a color format.

### Color depth

**Color depth** refers to the number of different shades of each color available for editing your image. It determines how many distinct colors can be represented. Photoshop allows you to choose the color depth when working on an image. Color depth is measured in Bits/Channel in Photoshop. A channel represents one of the primary colors in your color mode. For example, in RGB, the channels are red, green, and blue.

If you use 8 bits for the red channel, it means you can have 256 ( $2^8 = 256$ ) different shades of red. By combining various shades from each channel, you can create a wide range of colors. In 8 Bits/Channel, the total possible colors are 256 × 256 × 256 = 16.7 million. With 16 Bits/Channel, you get  $2^{16} \times 2^{16} \times 2^{16} = 281$  trillion possible colors!

#### Which should you choose?

If you plan to make significant changes or adjustments to your image, use 16 Bits/Channel. This depth retains far more color information during editing. However, be aware that 16 Bits/Channel results in file sizes nearly double those of 8 Bits/Channel.

The best practice is to work in 16 Bits/Channel for intensive editing and, once finished, convert to 8 Bits/ Channel before saving. Remember, the most common image format, JPEG, supports only 8 Bits/ Channel. If you need to save a file in a higher color depth, use a format like TIFF.

# To change the color mode and depth of an image in Photoshop:

- > From Image menu, click Mode. 1
- > Click a color mode of your choice. 2
- > Select the color depth. 3

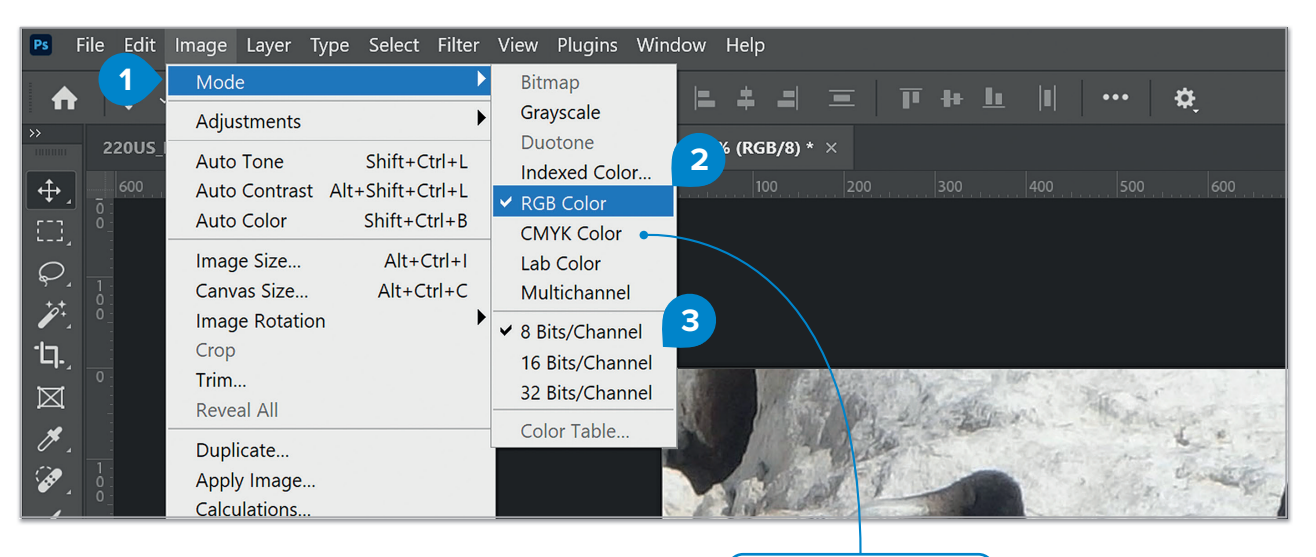

Click to select the CMYK color.

### Saving images for the web and for print

Typically, when you want to use an image on the web, for example, to attach it to an email, use it on your personal website, upload it to your online profile, and so on, you want the image to be as small in size as possible to be able to upload and download it quickly.

#### To save an image for the web:

- > Click File. 1
- > Click Export. 2
- > Click Save for Web (Legacy). 3
- > Select the file type you want. 4
- > When done, click Save 5 and select a place to save your web-optimized image.

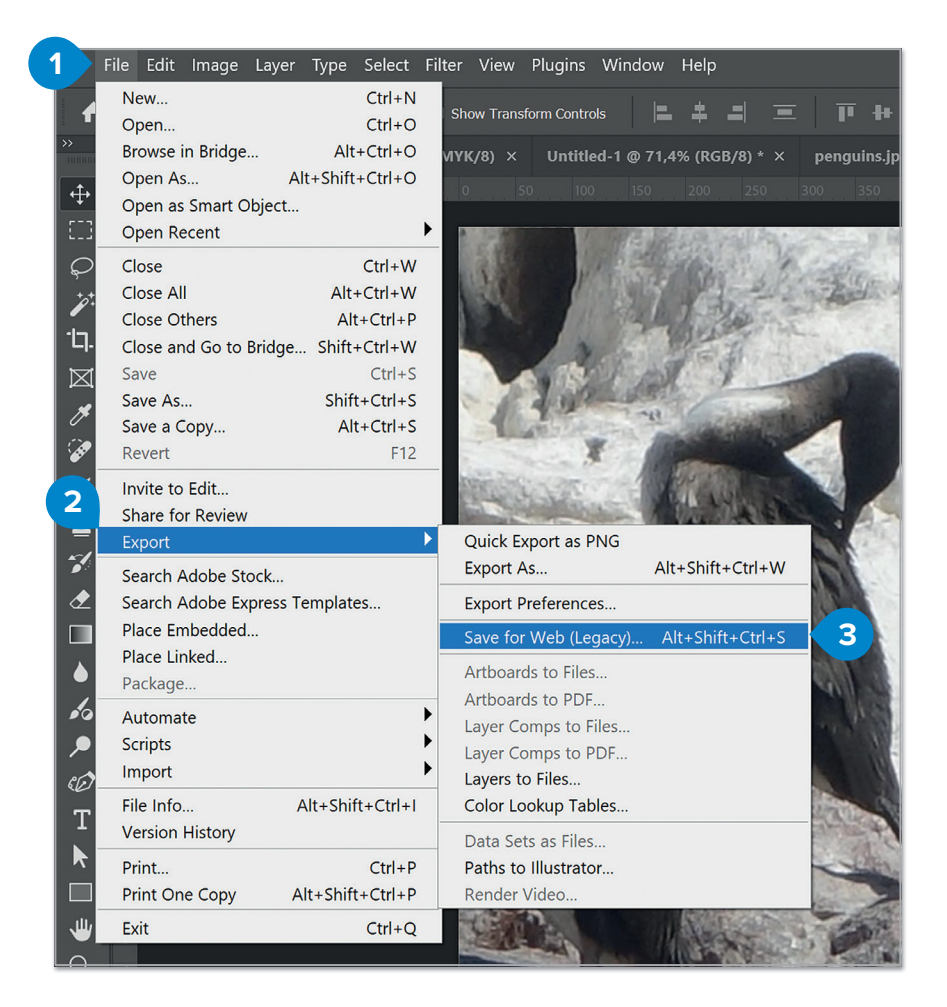

Usually, JPEG is a good choice for most types of images. Use PNG if your image uses transparency.

With **Quality**, you can change the quality of your image and, therefore, its size. You can find a preview of the resulting image after any change.

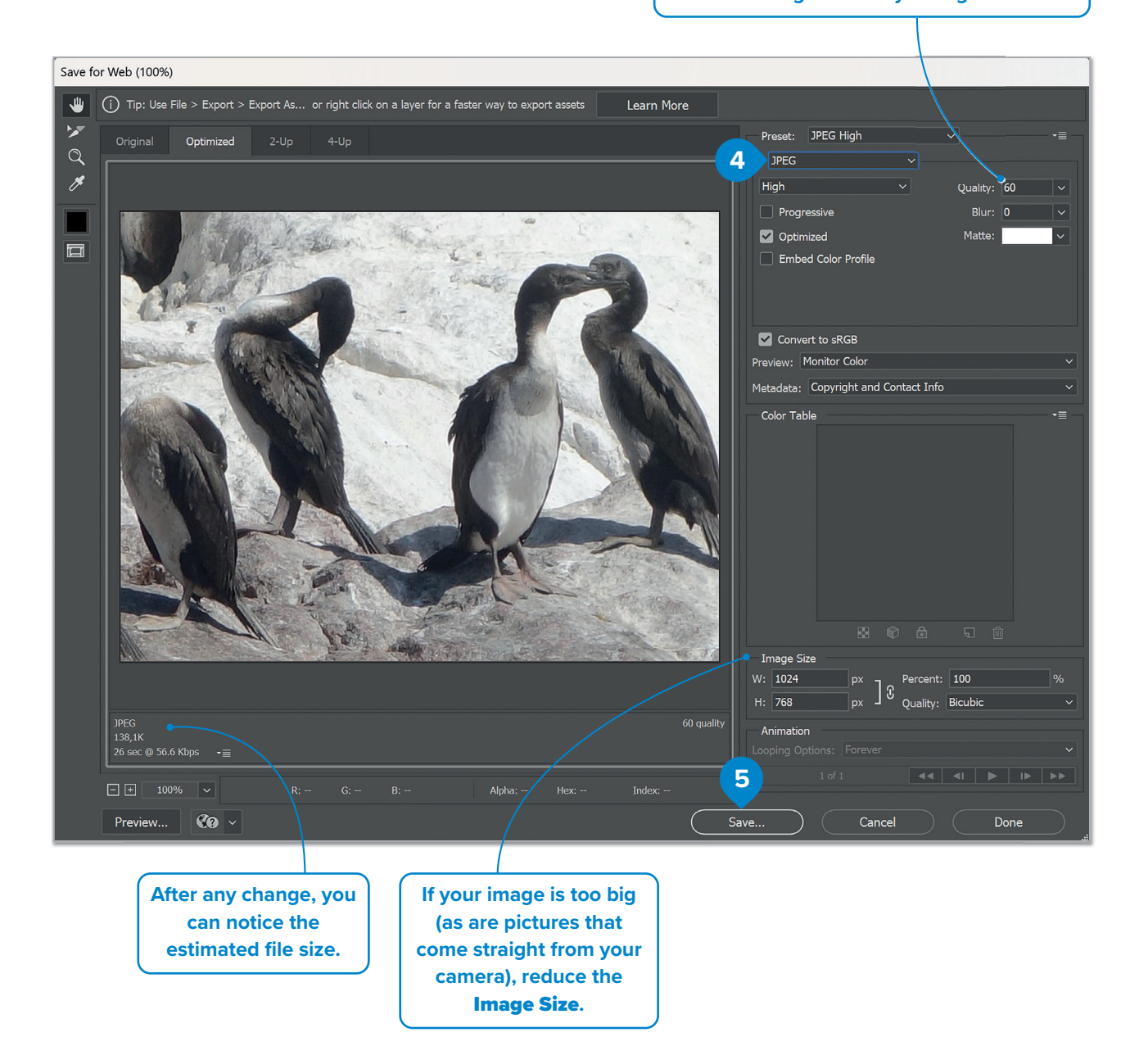

When saving an image intended for printing, make sure you are working with an image with a high enough resolution (typically 200 – 300 ppi for most desktop printers) from the beginning. Changing a low-resolution image to a high ppi value generally produces poor results.

When saving an image for printing, it's best to use an LZW lossless compression and TIFF file format.

#### To save an image in Photoshop:

- > Click File. 1
- > Click Save As. 2
- > Type a name for your image. 3
- > Select a file format for your image.
- > Click Save. 5
- > On JPEG Options window, press OK. 6

|              | 1                    |         |          |        |         |          |     |
|--------------|----------------------|---------|----------|--------|---------|----------|-----|
| Ps           | File                 | Edit    | Image    | Layer  | Туре    | Select   | Fil |
|              | Ne                   | ew      |          |        |         | Ctrl+N   |     |
| T            | O                    | oen     |          |        |         | Ctrl+O   |     |
| >>           | Br                   | owse i  | n Bridge |        | Alt     | +Ctrl+O  |     |
| . <b>†</b> . | O                    | oen As  |          | Al     | t+Shift | +Ctrl+O  |     |
| <b>+</b>     | Open as Smart Object |         |          |        |         |          |     |
| [ []]        | O                    | oen Re  | ecent    |        |         |          |     |
| $\wp$        | Cl                   | ose     |          |        |         | Ctrl+W   |     |
| *_*          | Cl                   | ose Al  | 1        |        | Alt     | +Ctrl+W  |     |
|              | Cl                   | ose Ot  | hers     |        | Al      | t+Ctrl+P |     |
| -Ц.          | Cl                   | ose an  | d Go to  | Bridge | Shift   | +Ctrl+W  |     |
| M            | Sa                   | ve      | 2        |        |         | Ctrl+S   |     |
| ×            | Sa                   | ive As. |          |        | Shif    | t+Ctrl+S |     |
|              | Sa                   | ve a C  | ору      |        | Al      | t+Ctrl+S |     |
| (all         | Re                   | evert   |          |        |         | F12      |     |

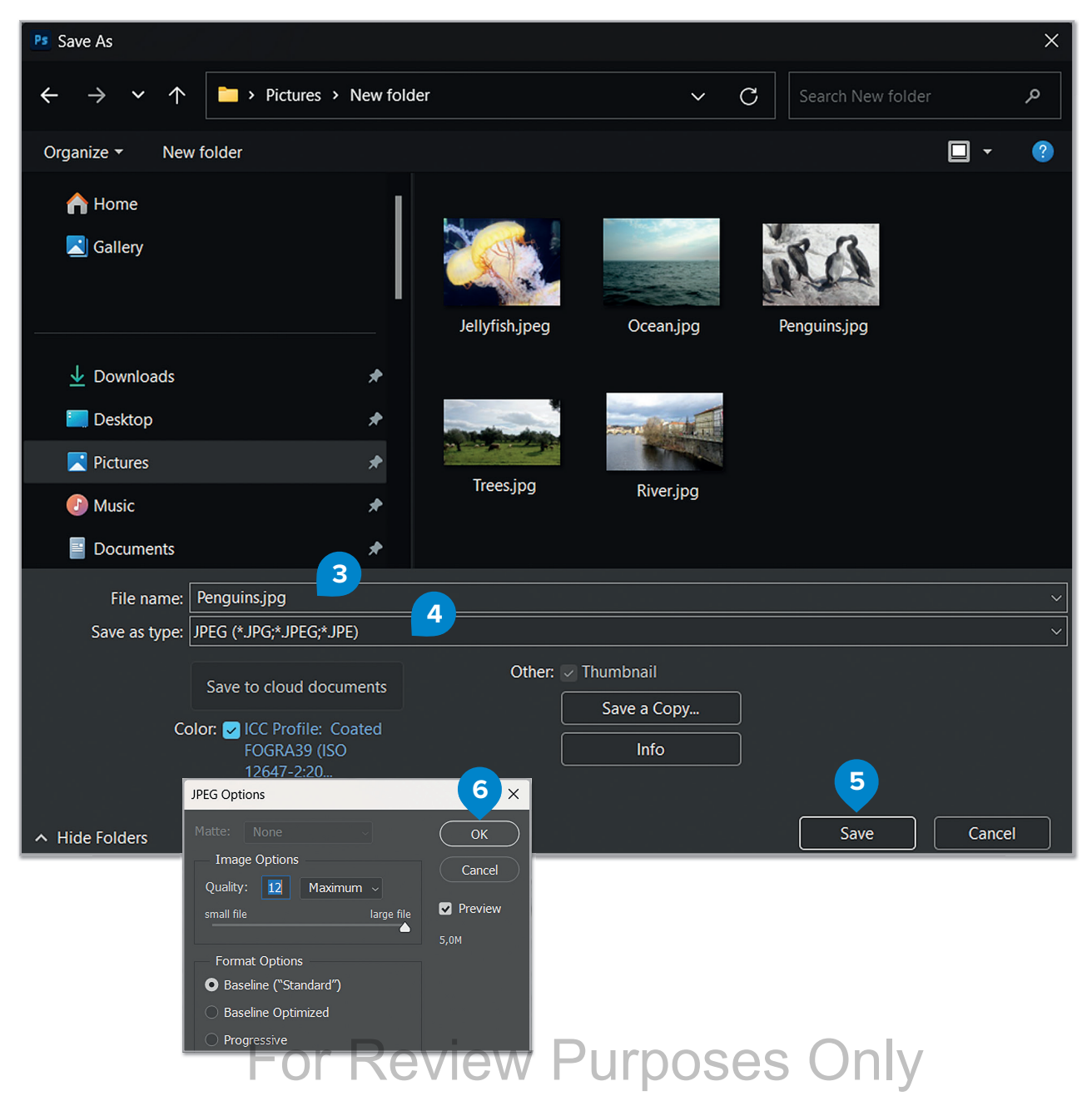

### **Making selections**

When working on your photos, there will be times when you will want to make changes to just a portion of an image. Maybe you need to brighten a particularly dark area. Or you want to combine part of one image with another and make a collage. In these cases, you will need to make a selection on your image.

In Photoshop, there are various tools that allow you to select parts of your images. Let's find out some of them below.

#### To make a rectangular selection:

- > Select the **Rectangular Marquee Tool (M) 1** from the **Tools** panel.
- > Click and drag from one corner of the area that you want to select to the opposite corner. While you drag, a moving dotted outline called the selection border will be on your screen.
- > Release your mouse button. Whatever is inside the selection border is your current selection. 3

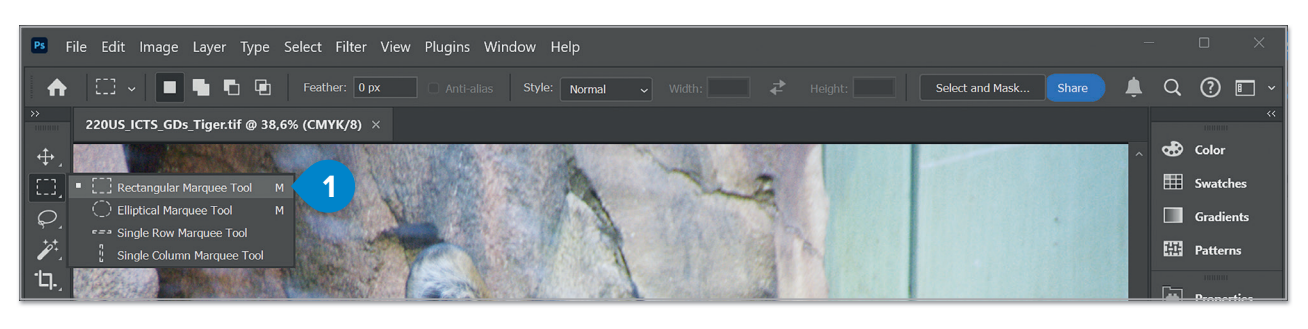

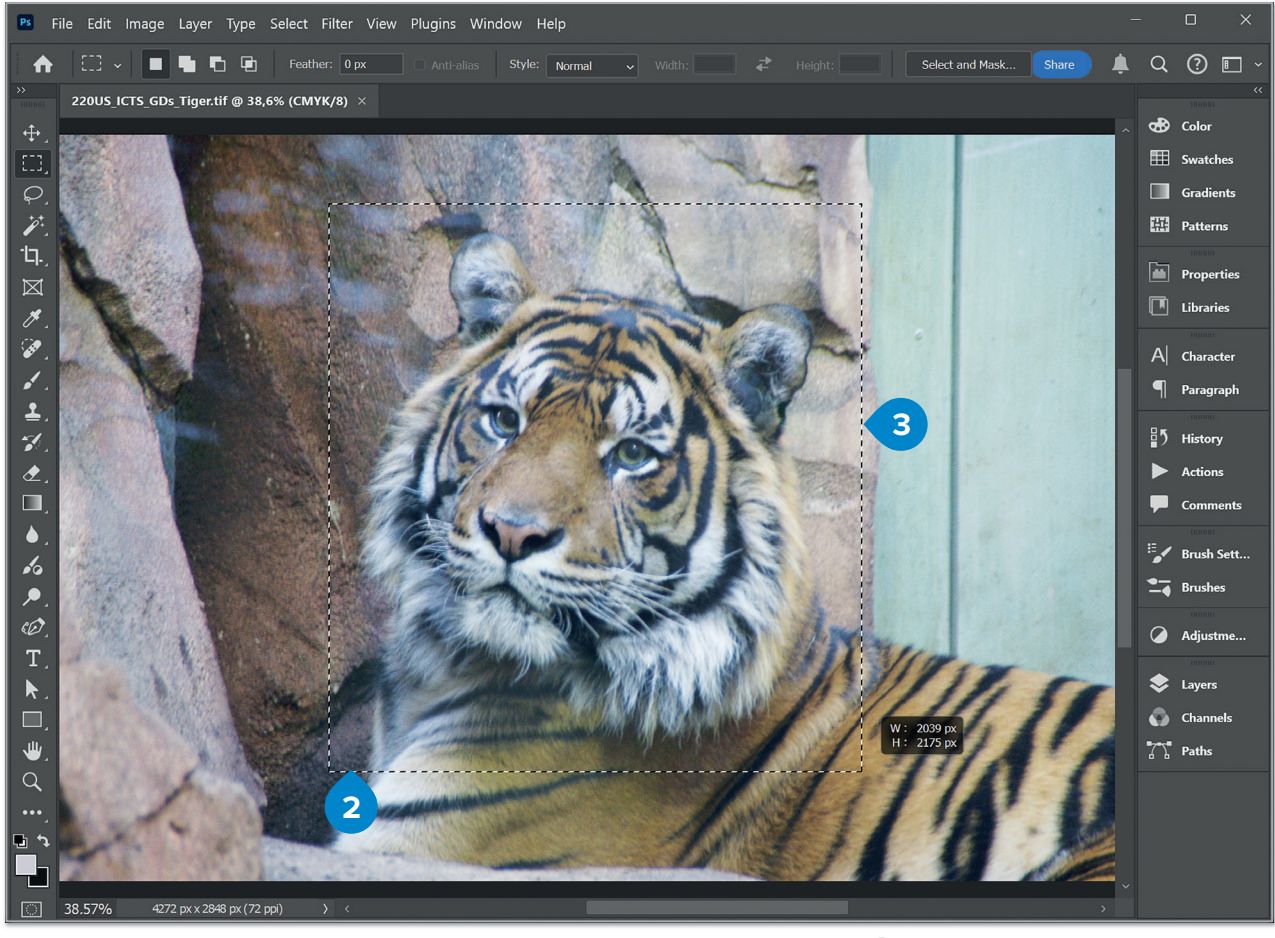

When you are using **marquee** tools, you can modify your selections by choosing between the different selection modes.

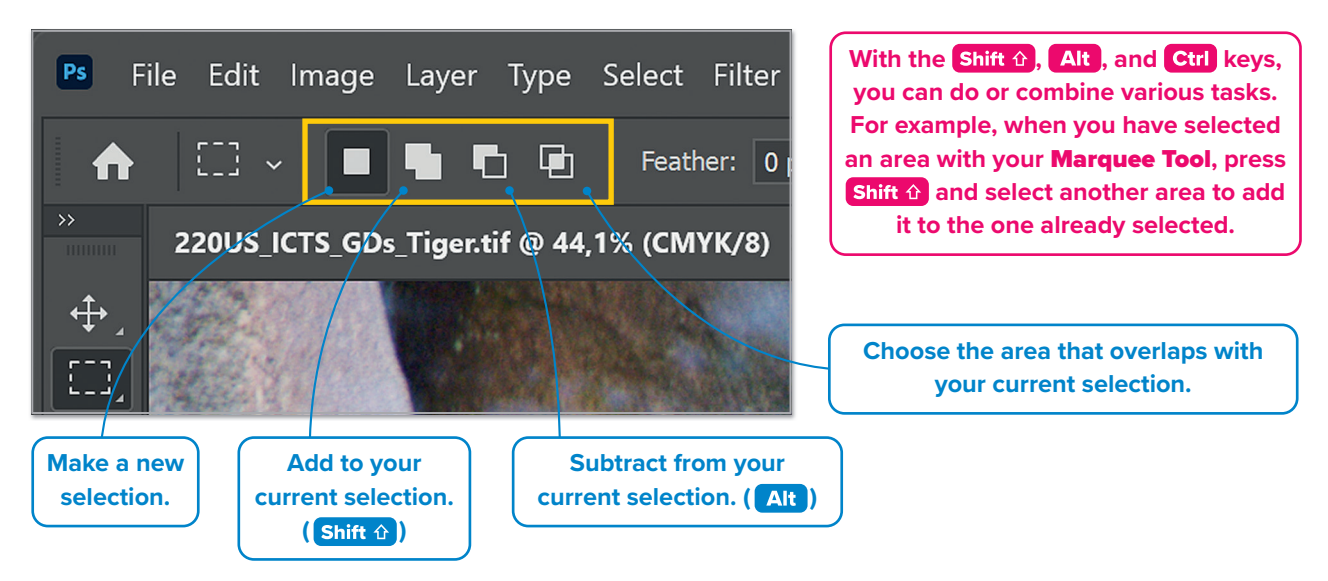

To select more complex areas from your pictures, you will need the freeform selection tools like the **Lasso Tool** or the **Magnetic Lasso Tool**.

#### To make a freeform selection with the Lasso Tool:

- > Click the Lasso Tool (L) from the Tools panel. 1
- > Position the cursor anywhere along the edge of the element you want to select.
- > Hold down the mouse button and trace around the element, trying to include only what you want to select.
- > Continue tracing until you return to your starting point, then release the mouse button. You should notice the selection border match your lasso line, surrounding the element you selected. 2

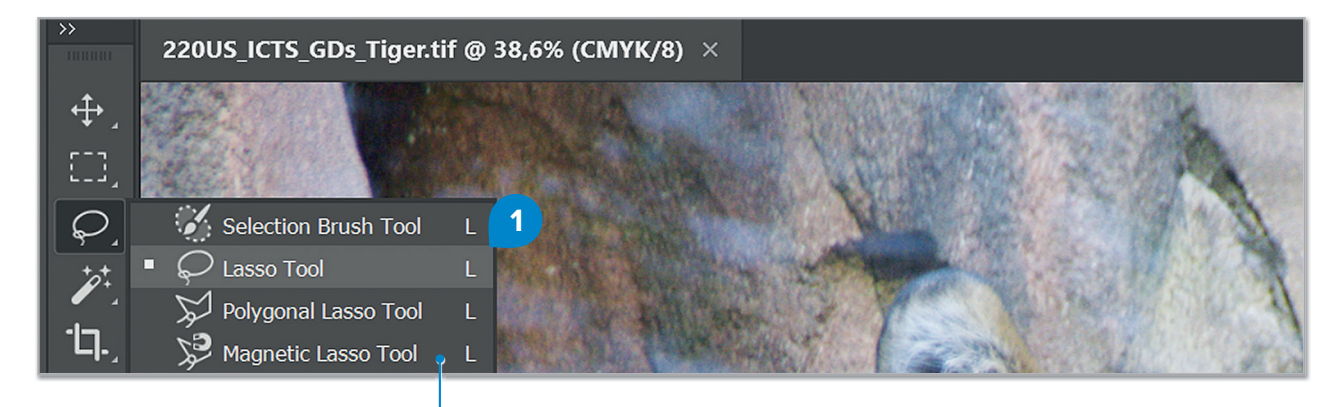

Instead of the Lasso Tool, you may want to use the Magnetic Lasso Tool. It works much like the Lasso Tool, but you don't have to be as precise when tracing around an element because the Magnetic Lasso Tool automatically detects the edges of the element and sticks to them. Because of that, it works well for elements that are well defined and stand out from their background. Give it a try!

If you release the mouse before you reach the starting point, the program will automatically connect the start and end point with a straight line.

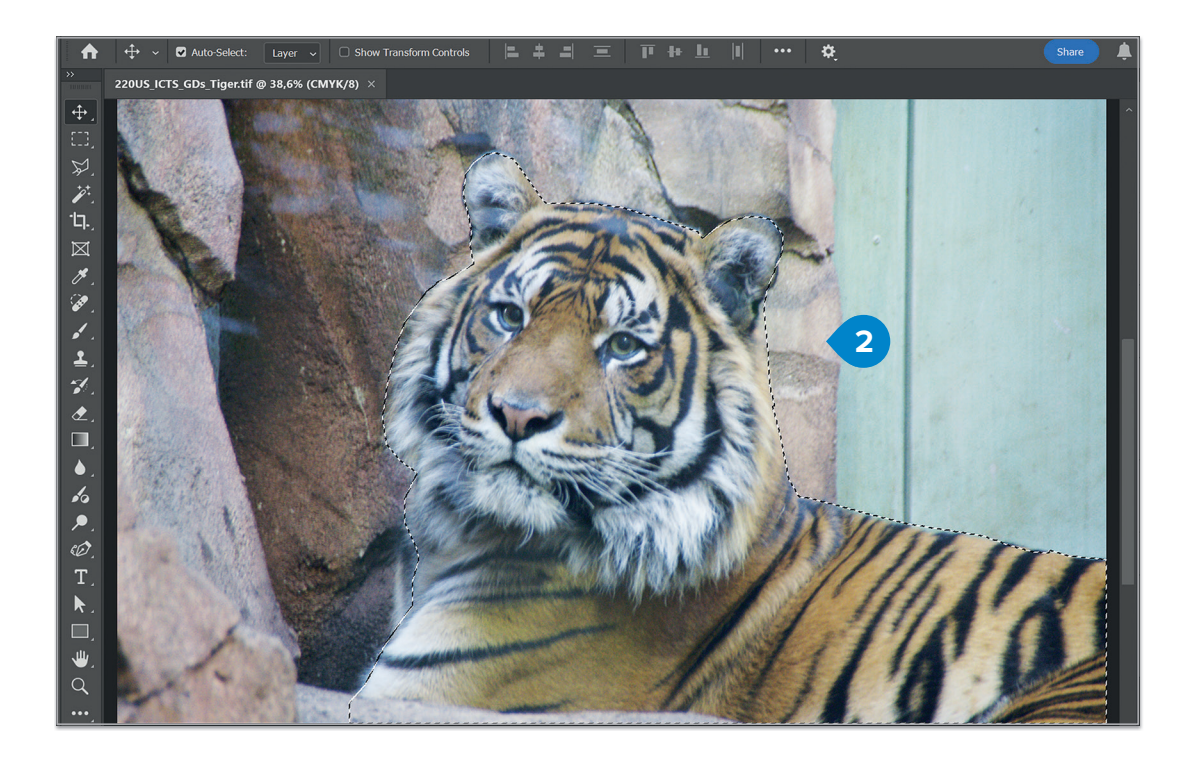

With **Magic Wand Tool**, you can select an area depending on its color. For example, if you click an area in yellow, Magic Wand Tool will select the whole area with yellow tones. Using **Tolerance**, you can adjust the size of the selection depending on the intensity of the color.

#### To use the Magic Wand Tool:

- > Click the Magic Wand Tool. 1
- > Click on the area of the image you want to select. 2

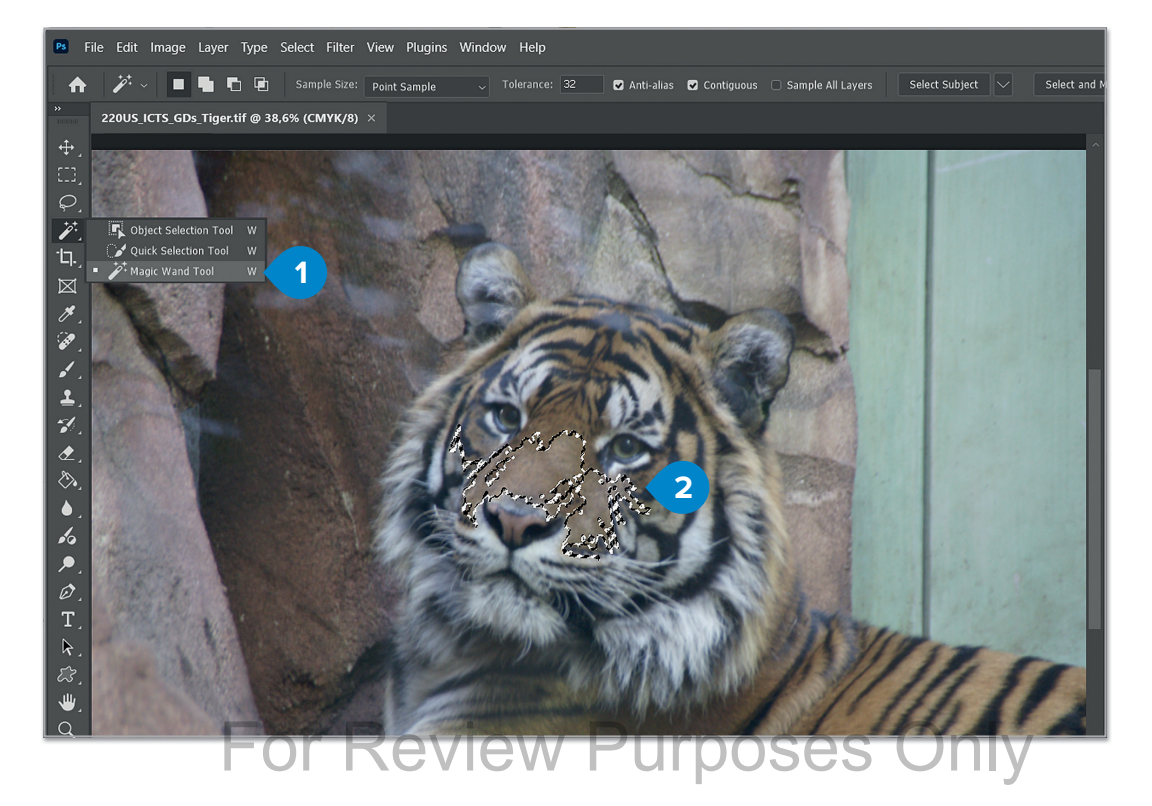

### **Cloning a selection**

After selecting an element of your image, you may want to copy it to another image or clone it once or twice in the same image. To copy your selection to another image, make a selection and then click **Edit** >**Copy**, open an image in **Photoshop** and click **Edit** >**Paste**. Then use the **Move Tool** to place the element exactly where you want in the new picture. Let's try an example where you are going to clone an object from an image.

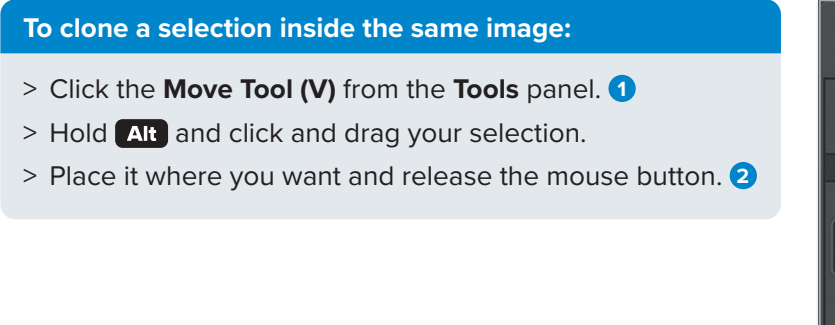

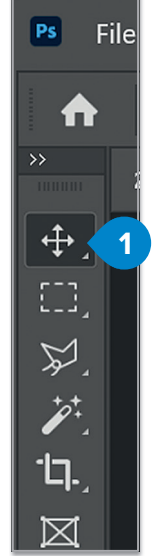

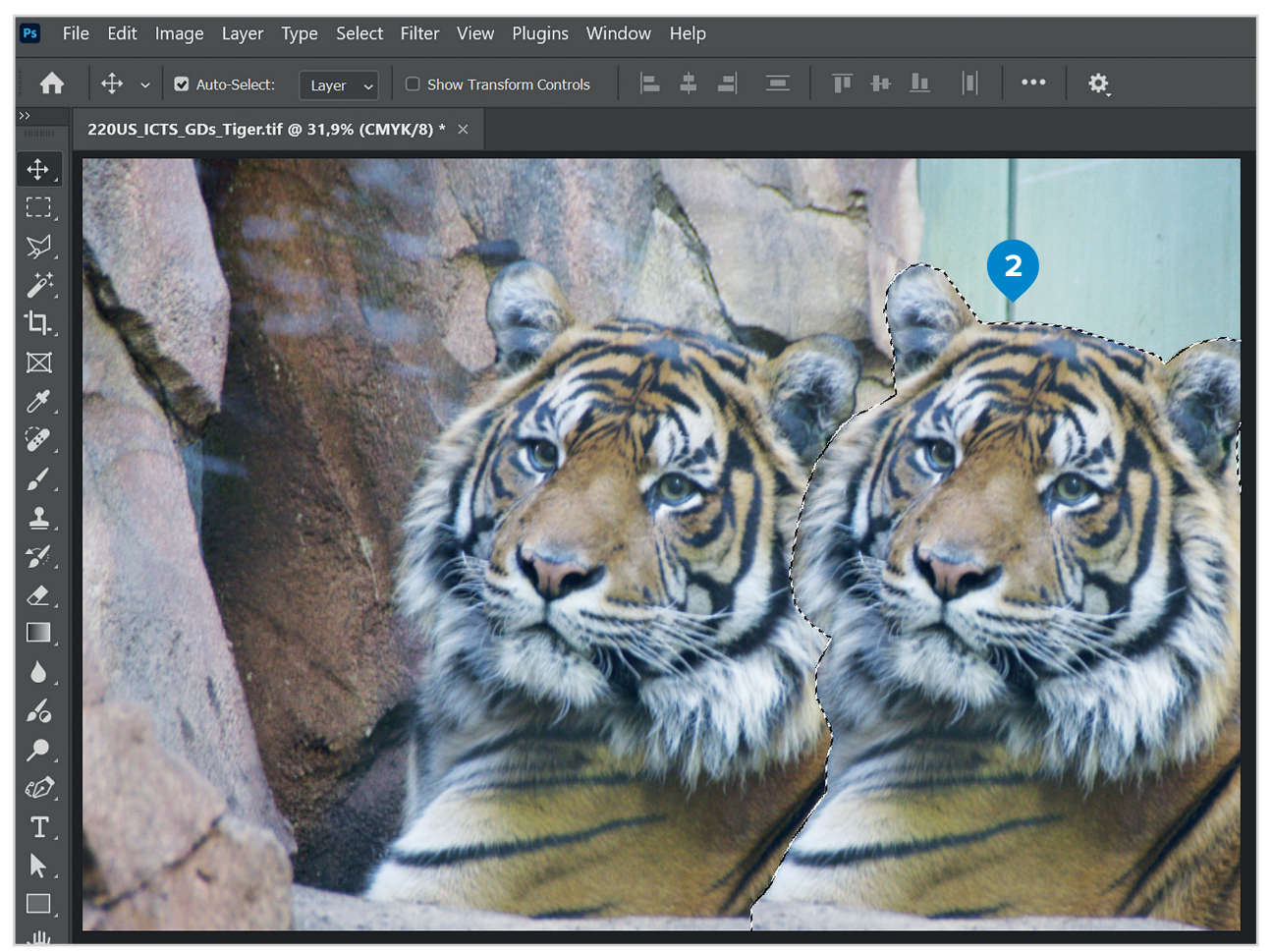

#### To fill a selection with color:

- > After making a selection, click **Edit**. **1**
- > Click Fill. 2
- > In the Fill window, choose Color. 3
- > In the Color Picker (Fill Color) window, pick a color.
- > Click **OK**. 5
- > Click **OK**. 6
- > The color you selected is applied to your selection. 🤈

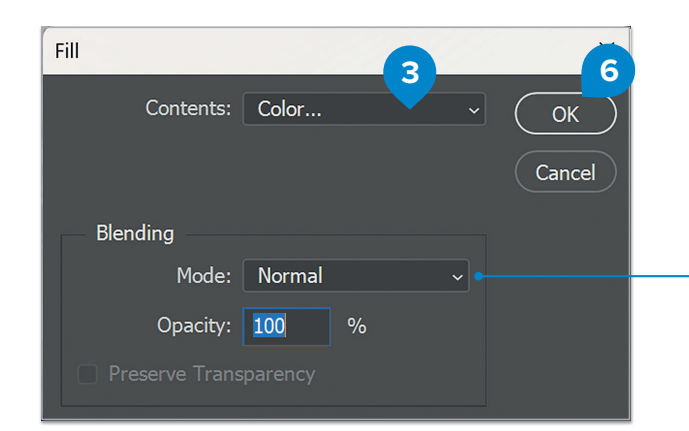

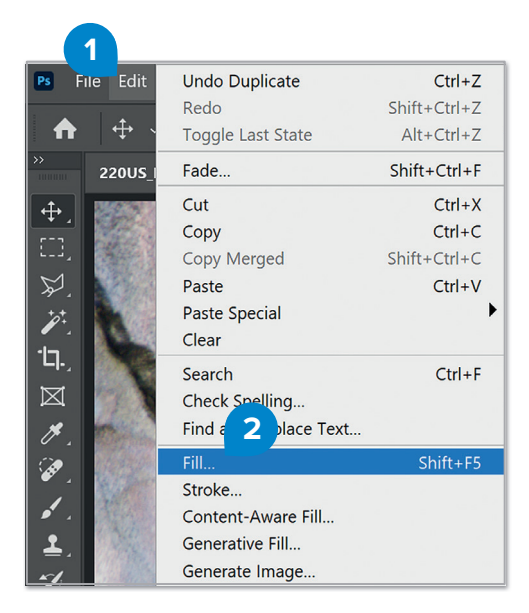

You can try different **Blending Modes** and check what happens.

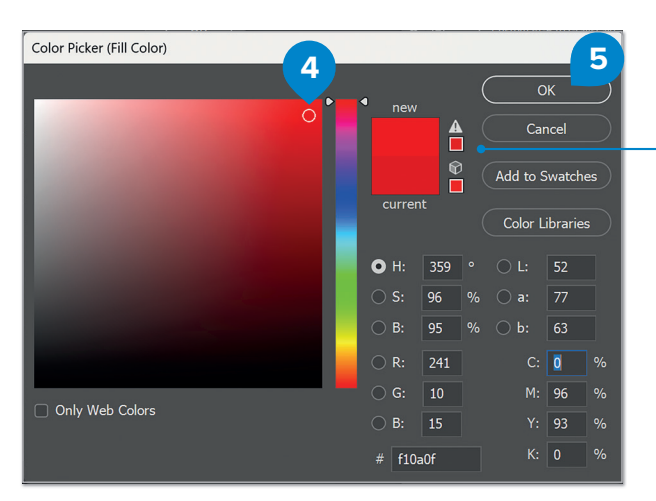

When selecting a color in a **Color Picker** window, you may notice an exclamation mark. This warns you that the selected color will not print as it is on your monitor. Click the exclamation mark if you want to select the closest color that is safe for printing.

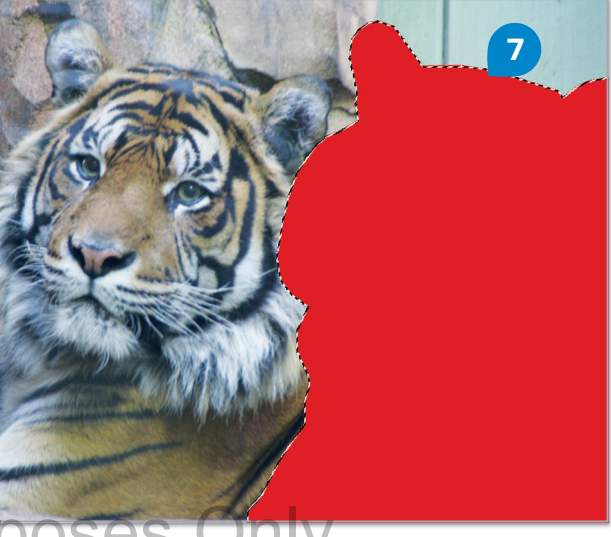

### Painting

You can use the **Brush Tool** or the **Pencil Tool** to paint in Photoshop.

#### To paint:

- > Select a color from the Set foreground color picker. 1
- > Click **OK**. **2**
- Select the Brush
  Tool (or the Pencil
  Tool). 3
- > From the tool options bar, click on brush Size 4 to set the Brush Size, the Hardness of your brush tip 5 and your tip type. 6
- > Click and drag your mouse to draw. 7

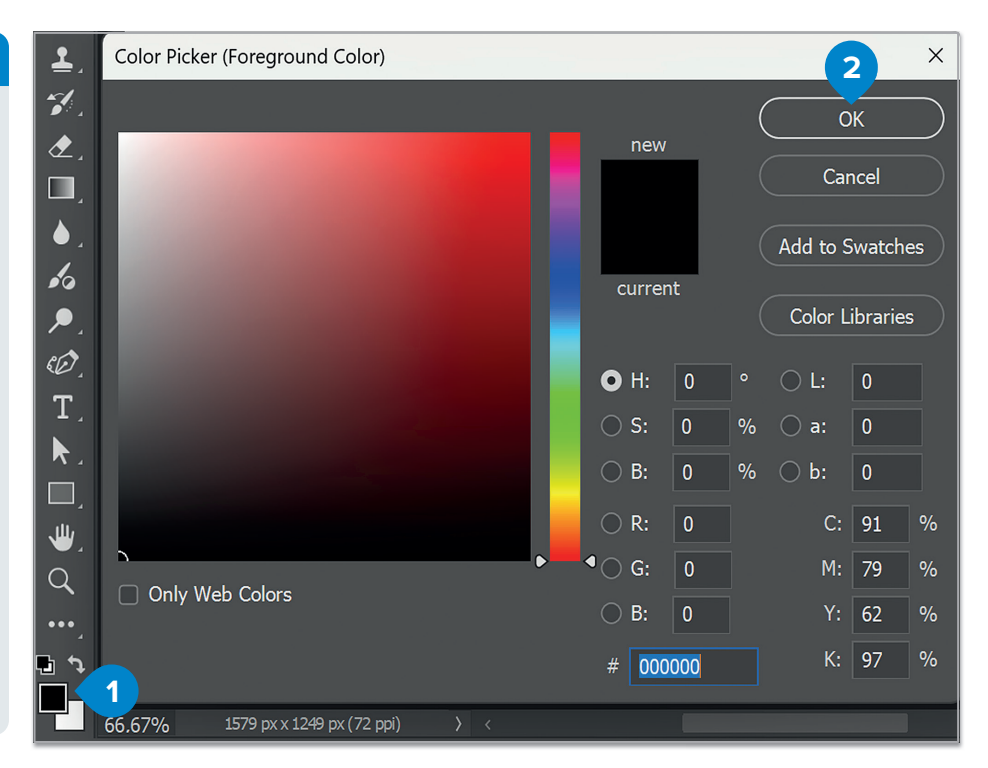

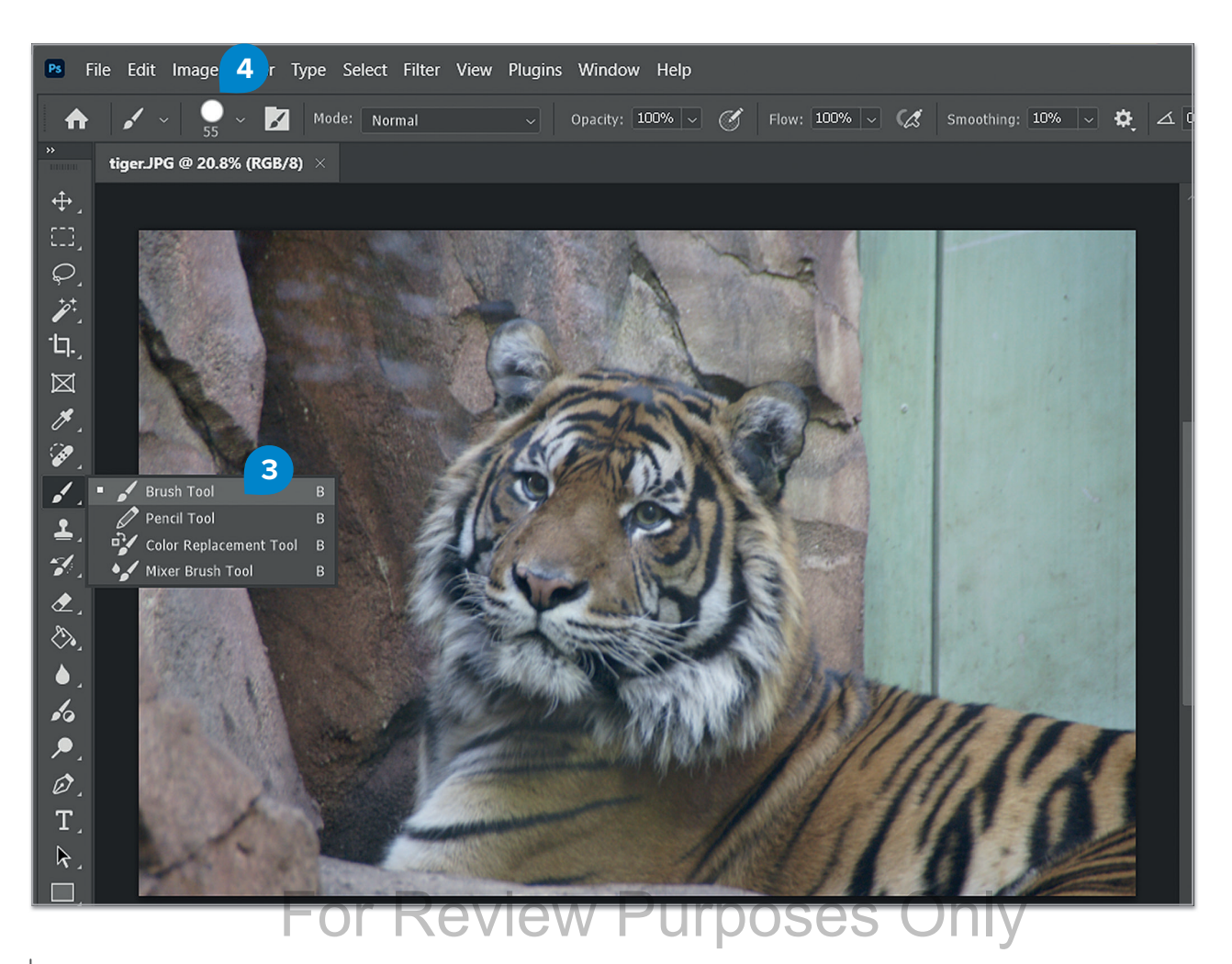

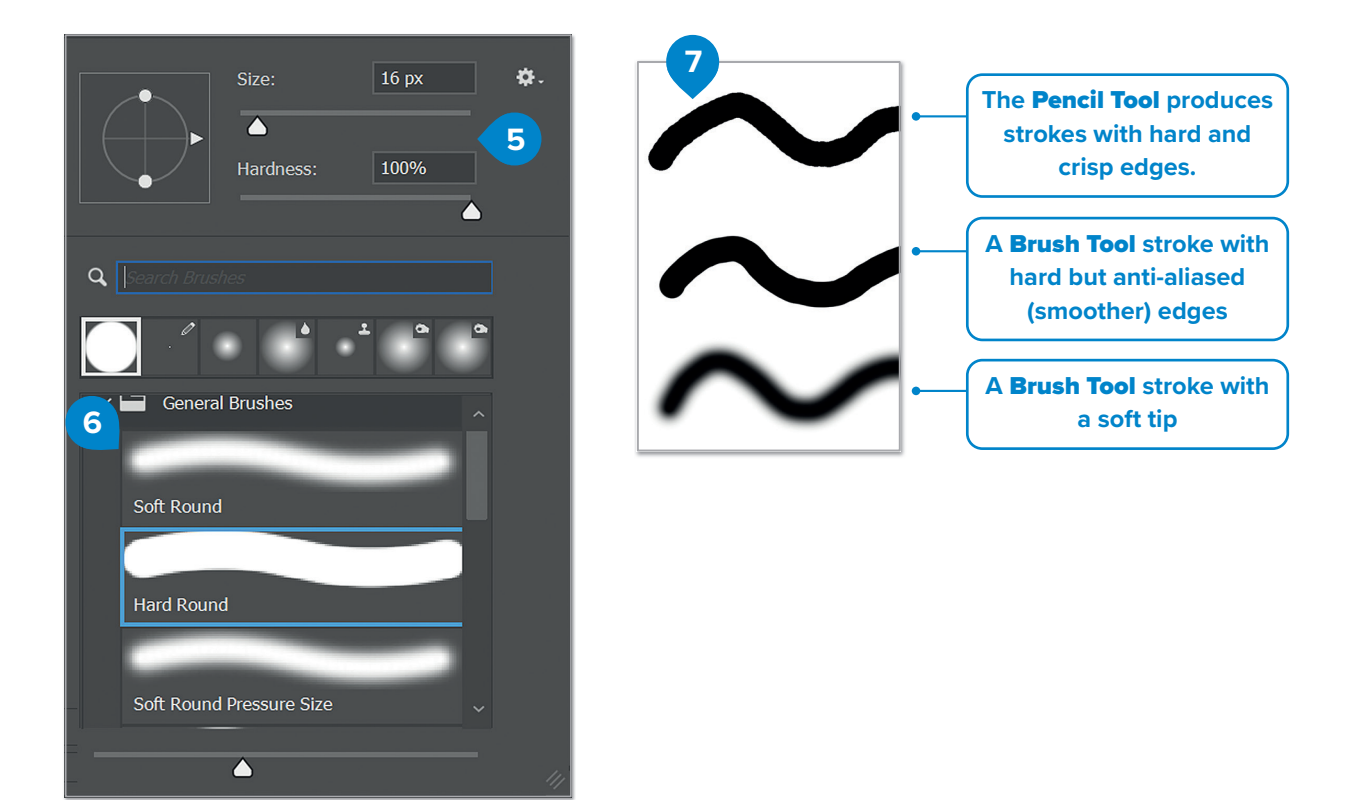

### **History panel**

Instead of Undo, you can use the **History** panel. History is a panel that records the steps that you're doing. You can undo them up to any point you need.

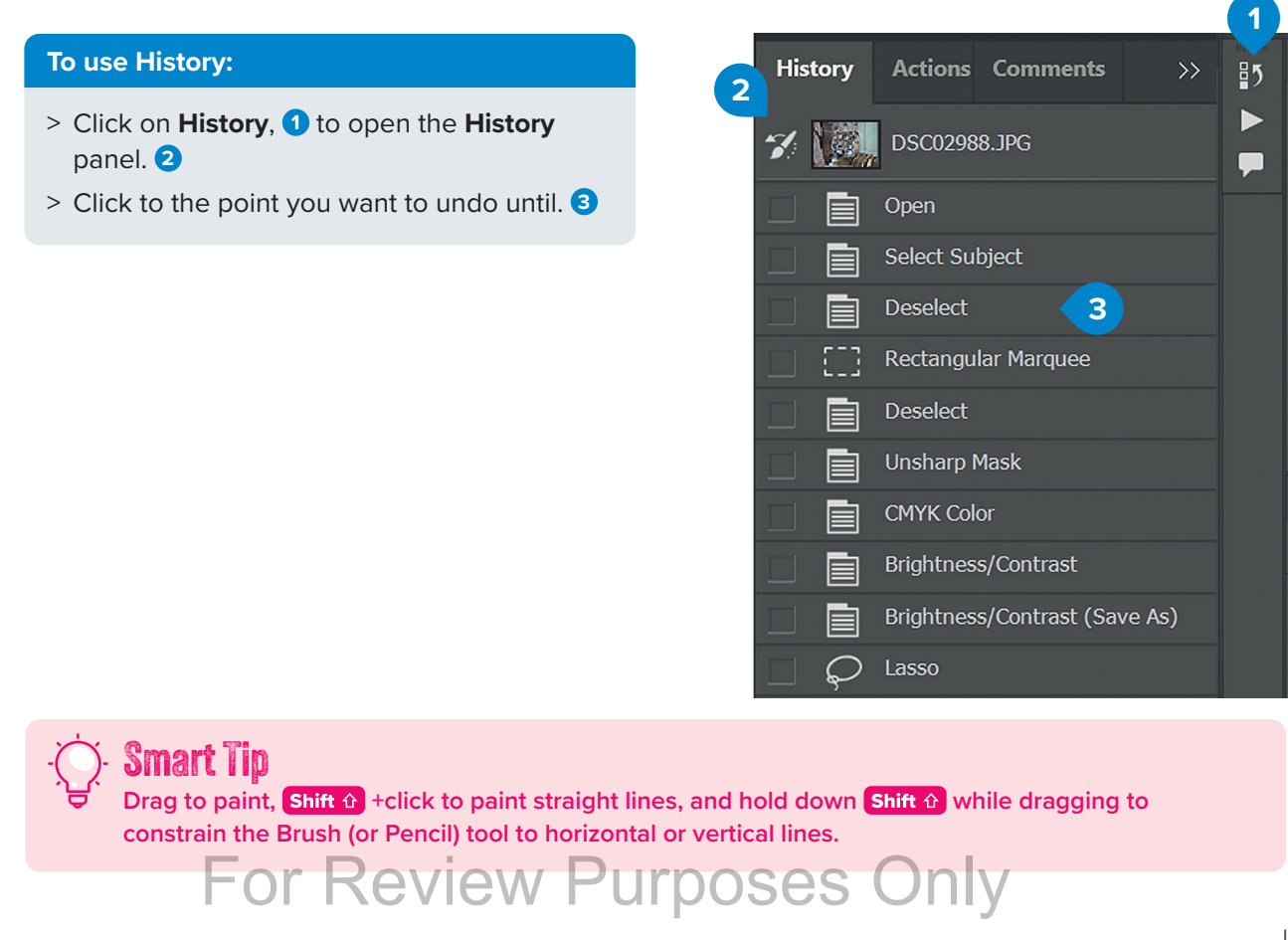

### **Eraser tool**

Another way to isolate elements in your images is to use the **Eraser Tool**. Here, instead of making a selection around an element, you just erase its surroundings.

#### To use the Eraser Tool:

- > Click the **Eraser Tool** button **1** from the **Tools** panel.
- > Erase the areas you don't want by clicking and dragging over them. 2
- > As you get closer to the outline of your object, choose smaller brush sizes from the toolbar 3 and zoom in to be more precise.

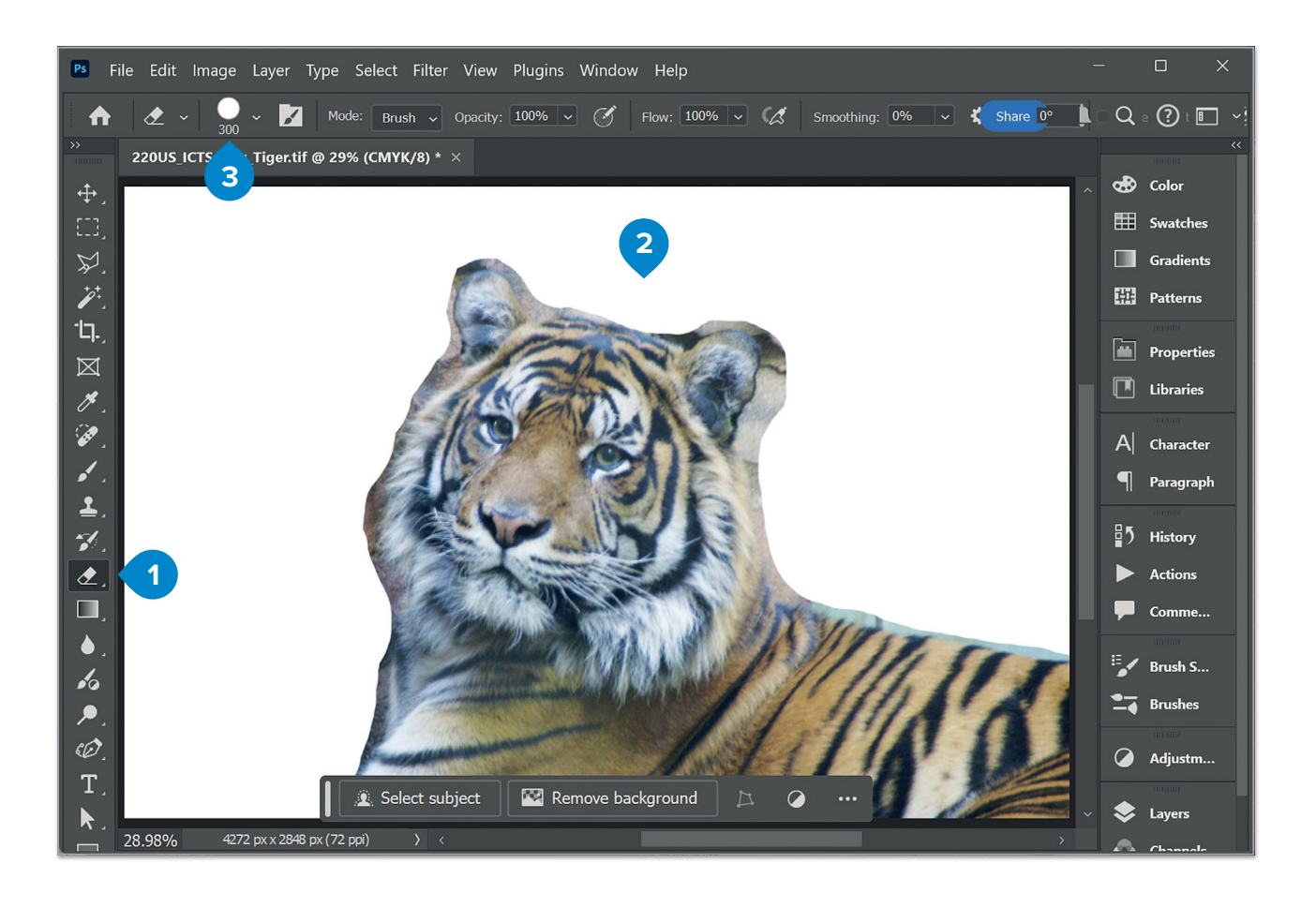

Magic eraser is similar to the **Magic Wand Tool** but erases the color that you click and all the similar tones.

### AI in Adobe Photoshop

Adobe Photoshop integrates advanced AI technology through its Adobe Sensei. With features like Generative Fill and Generative Expand, you can add, remove, or expand elements in an image by typing a description. This technology uses AI to generate realistic content that blends with the original image, saving time and boosting creativity.

#### To expand an image:

- > From the Tools panel, click the Crop tool button. 1
- > Extend your image to the right by dragging it. 2
- > On the AI bar, click Generate. 3
- > In the **Properties** tab, in **Validations** section, select the variation you want to add.
- > The new content has been added to the image. 5

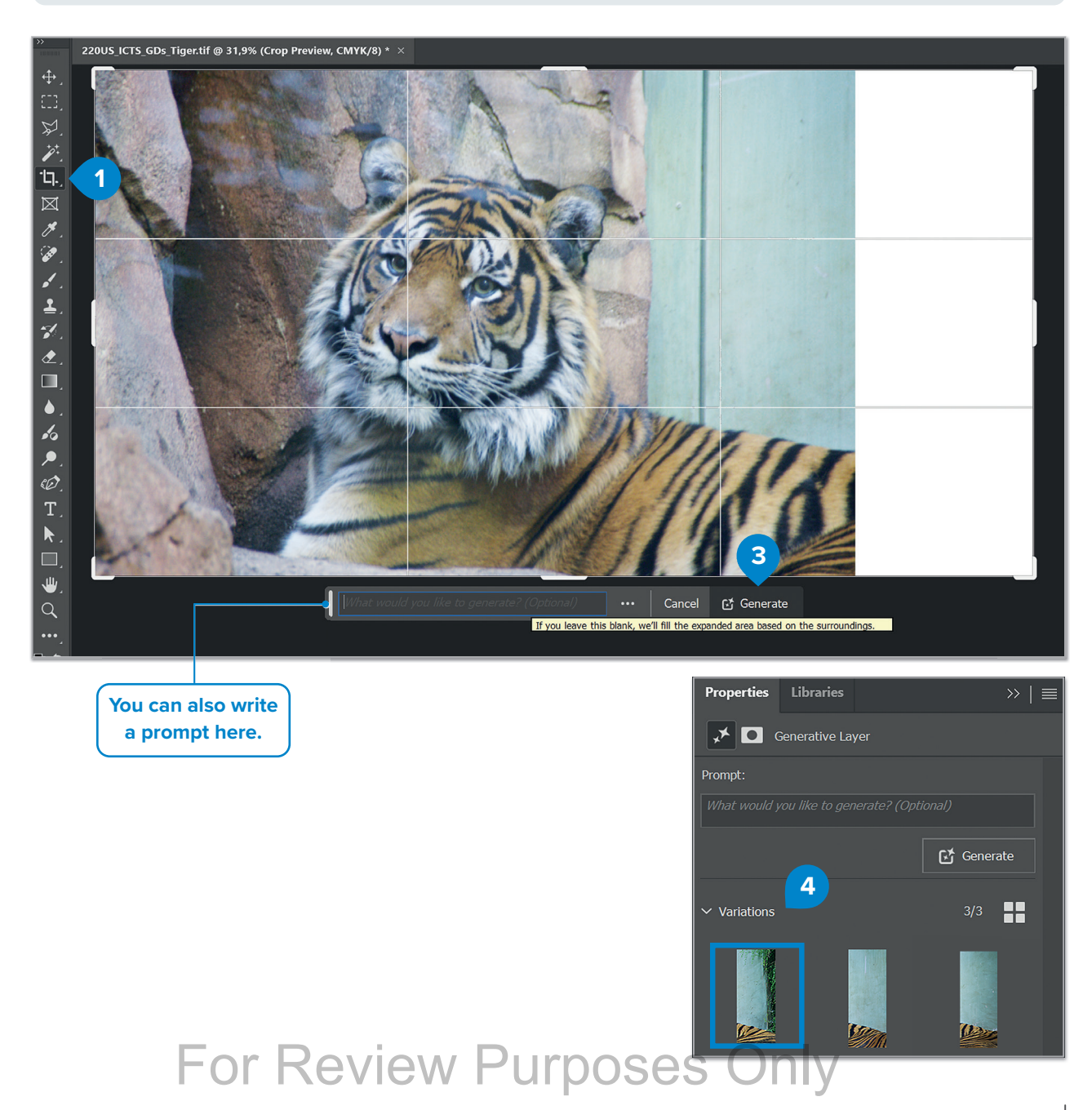

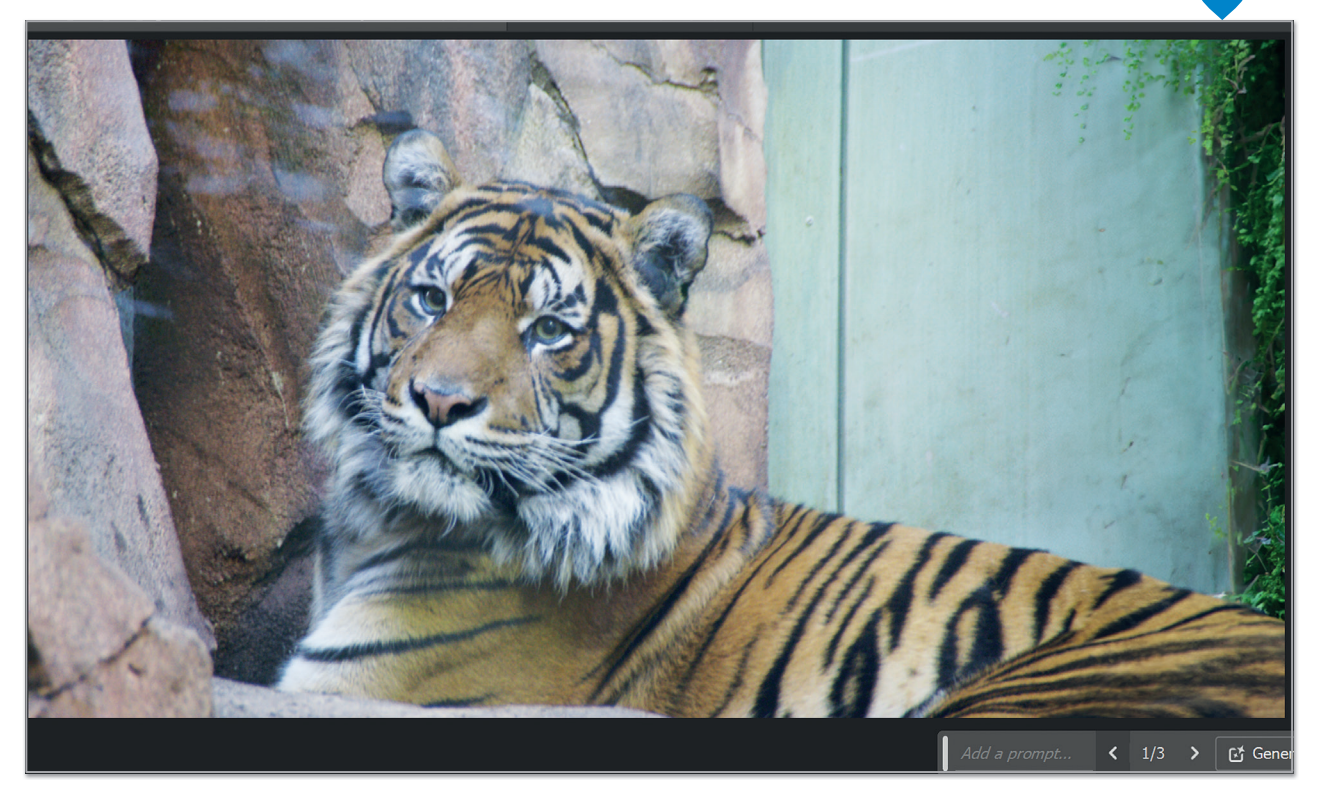

See the AI References and Resources section for details on this AI generated content.

# Hands on!

Use the provided images to practice with selections.

Carefully select the geese from the first picture, and then clone your selection multiple times into the second picture.

Your result should be like this.

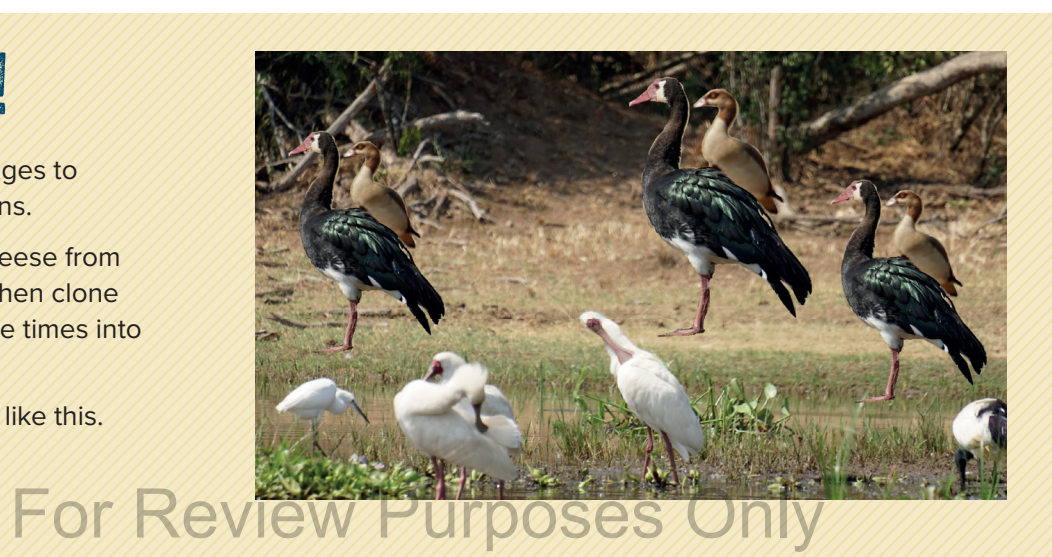

5

### **Other retouching tools**

When you want to retouch specific areas in your images, you can use a set of brush-like tools that are explained below.

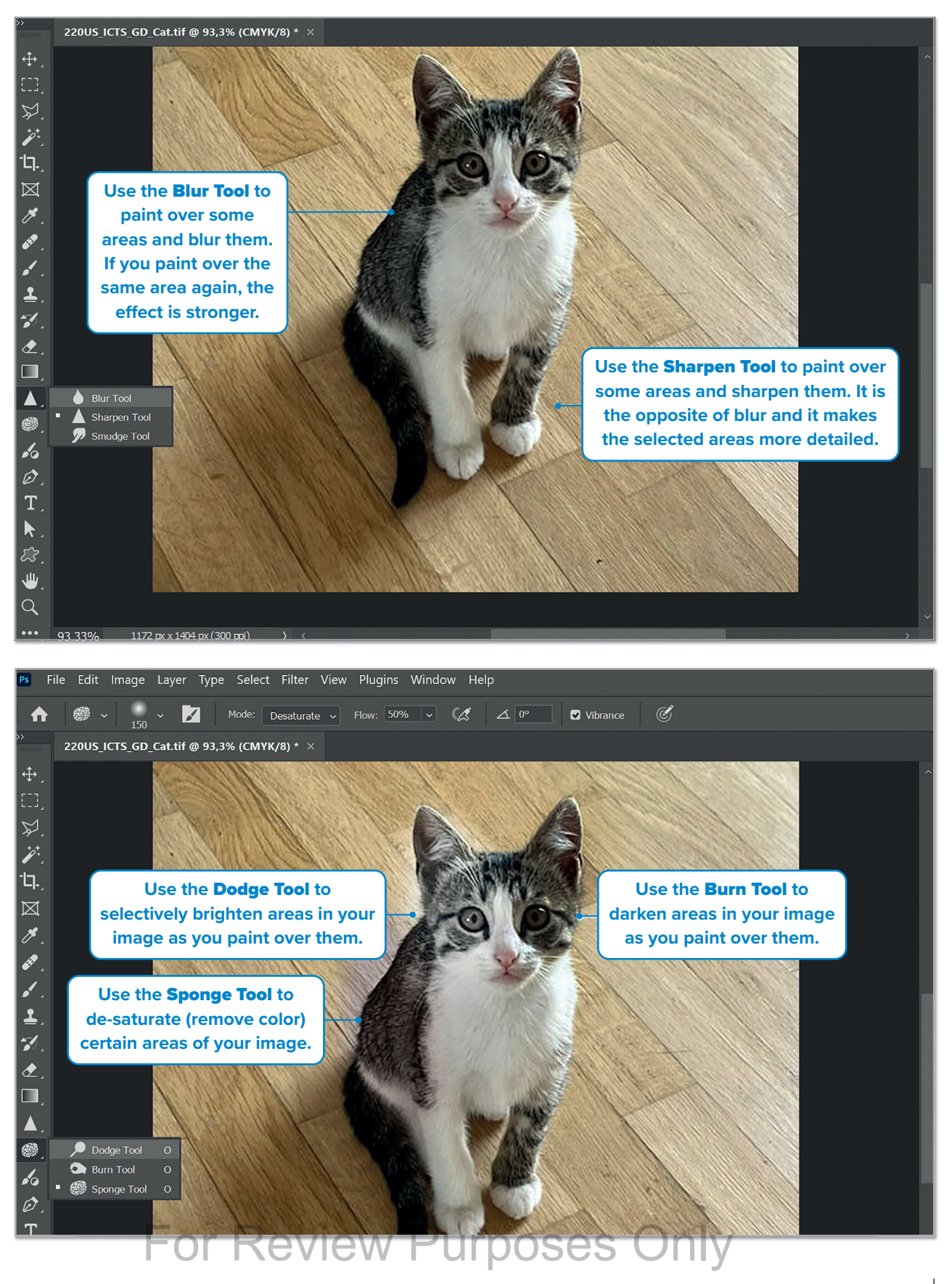

### **Fix lighting with Shadows and Highlights**

Sometimes, parts of your images are too dark or too bright, while you wanted a more balanced image. You can fix such problems with the **Shadows** and **Highlights** adjustment.

#### To use Shadows and Highlights:

- > Open an image.
- > From Image menu, select Adjustments 1 and then click Shadows/Highlights. 2
- In the window that opens, increase the Shadows slider 3 to brighten the dark areas of your image and the Highlights slider 4 to darken the bright ones. You can preview your changes live.
- > When done, click OK. 5
- > Check out the before 6 and after. 7 In this example, we chose to brighten the shadows.

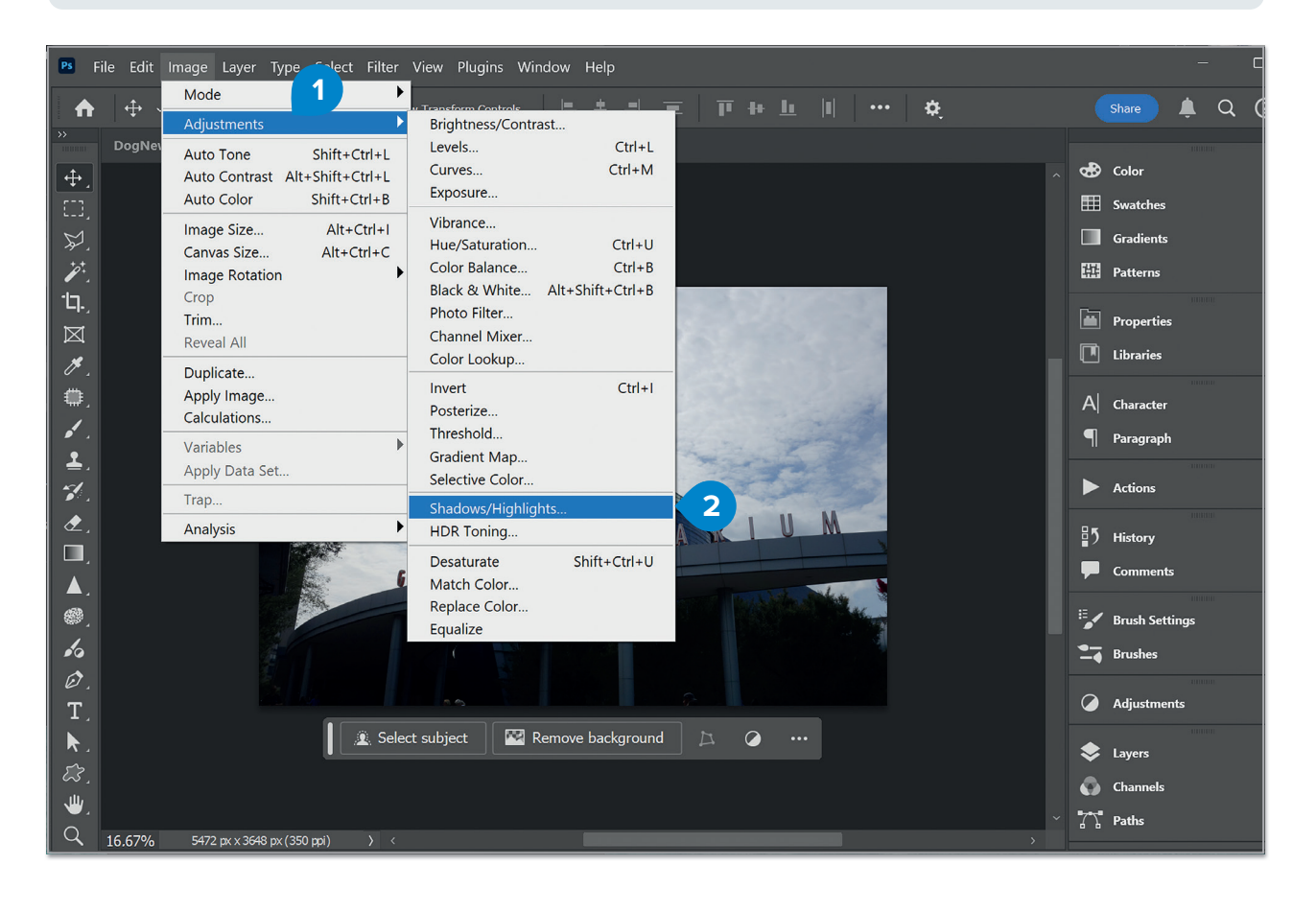

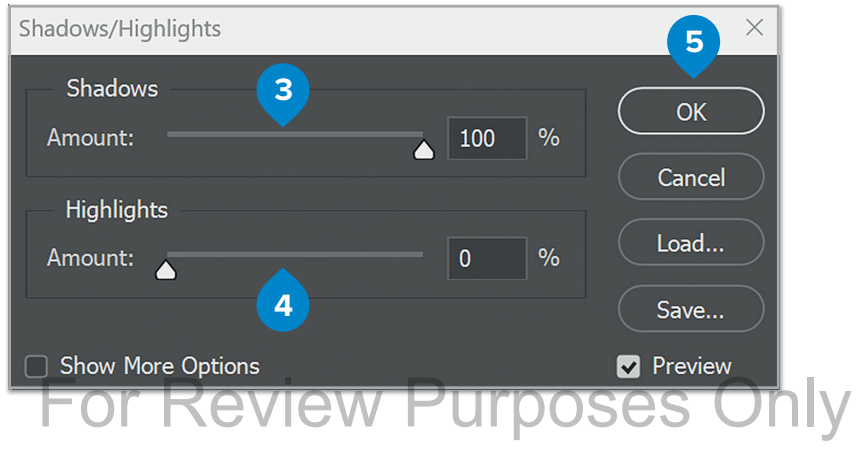

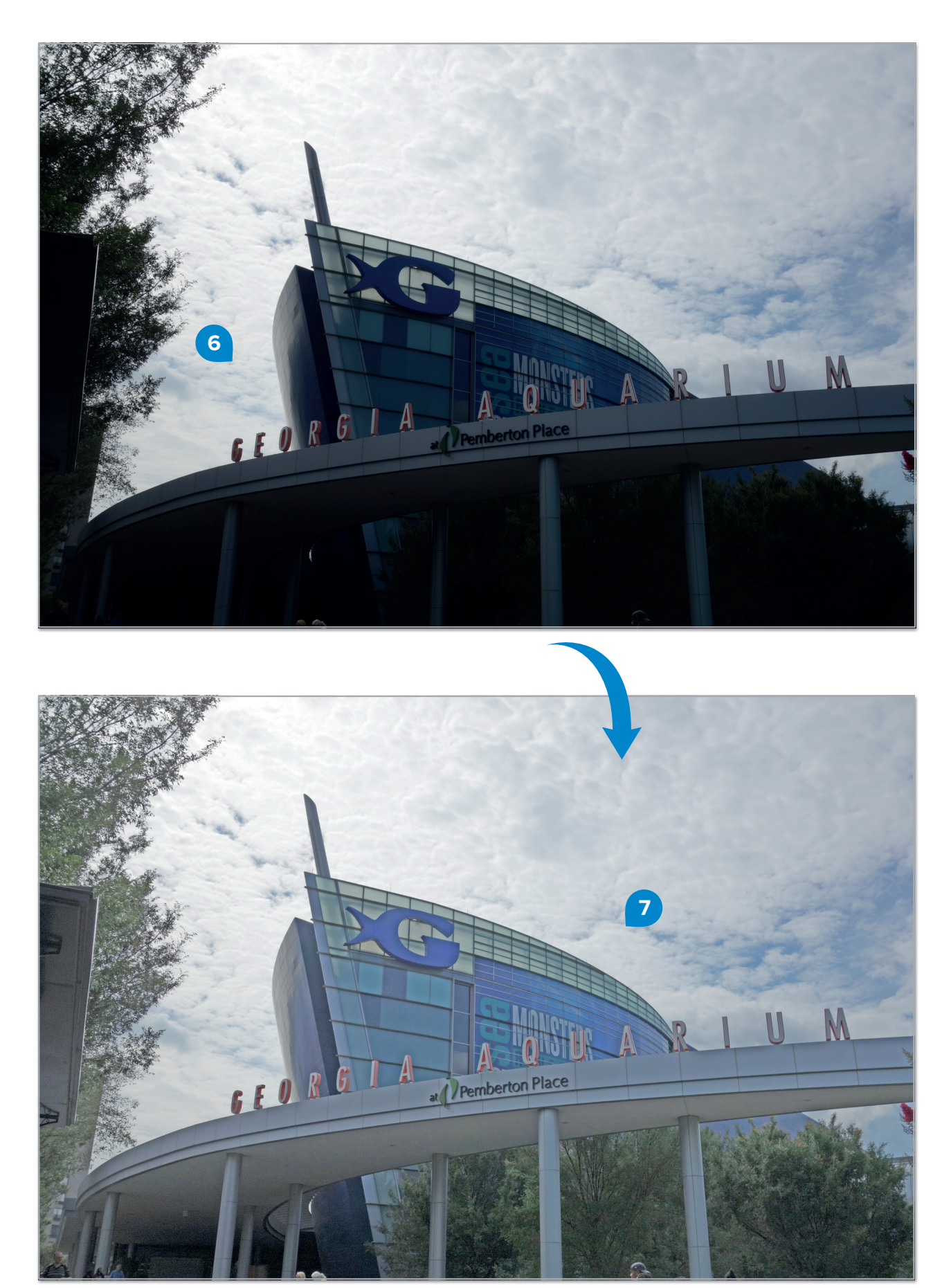

### Fix contrast and color problems with the Curves Tool

When your photos are too hazy, lack contrast, or the colors are off, you can correct them using the **Curves Tool**.

#### To use the Curves Tool:

- > Open an image.
- > From the Adjustments panel, click the Curves icon 1 to create a new Curves adjustment layer. 2
- > Click Auto 3 in the Properties panel. This is an one step fix. Check if you like the result.
- > Alternatively, you can try one of the **Presets** by selecting one from the drop-down list. 5
- > You can also try changing some points in the curve by hand. 6

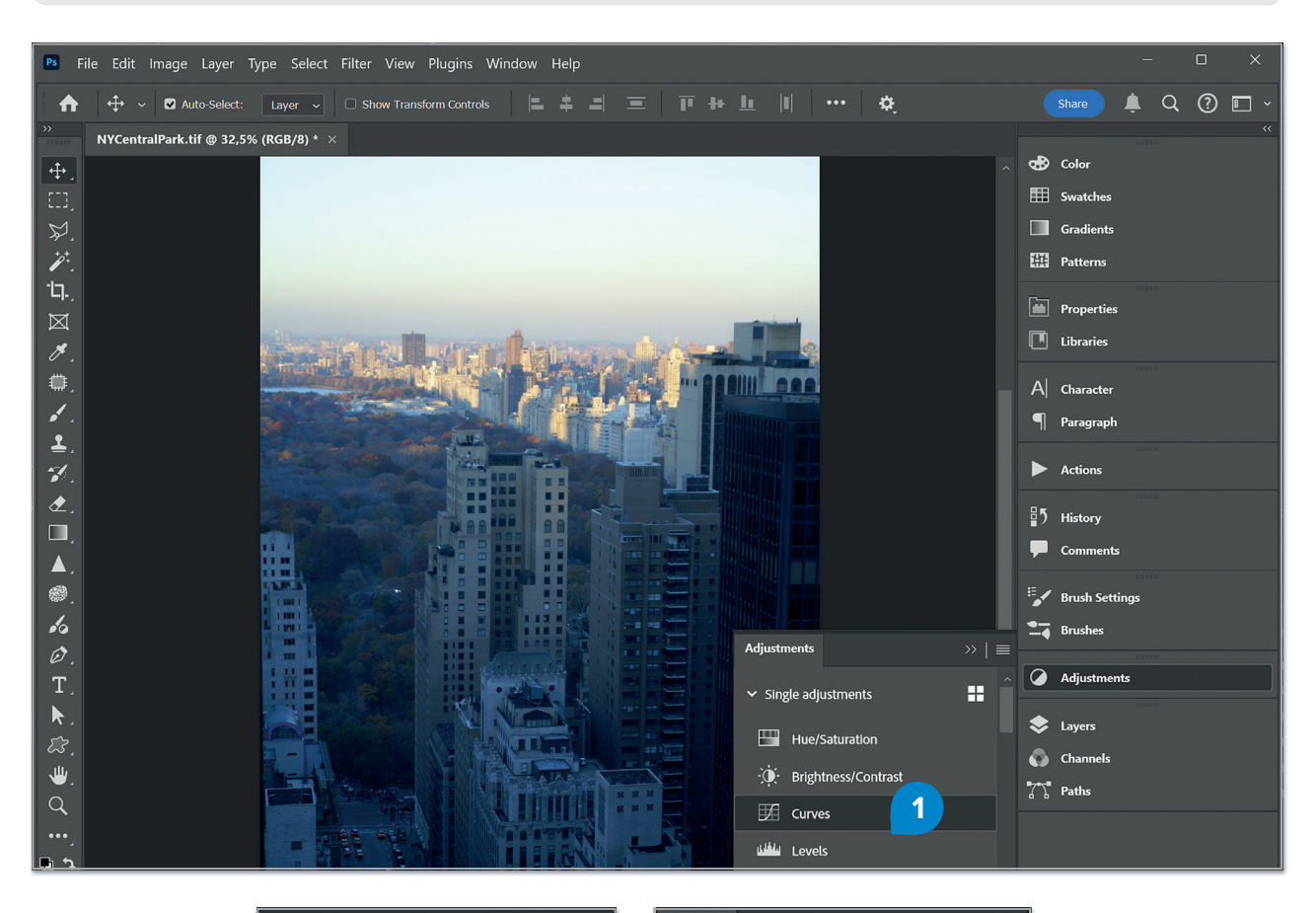

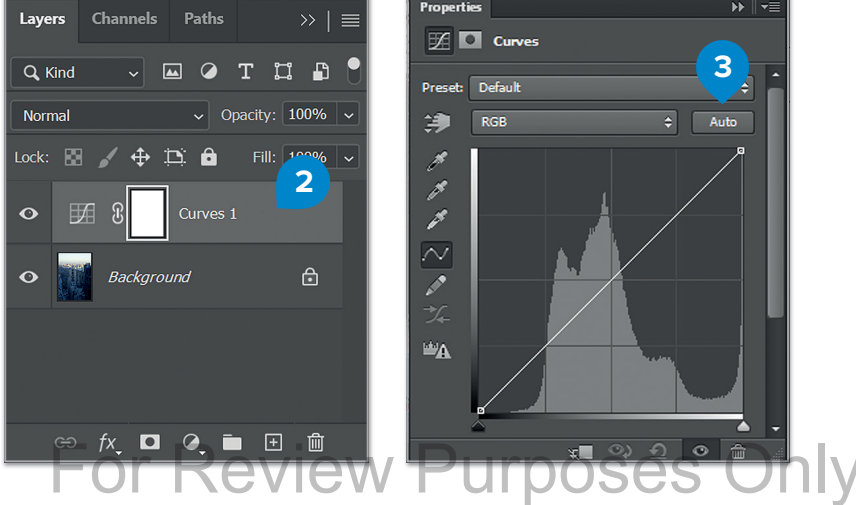

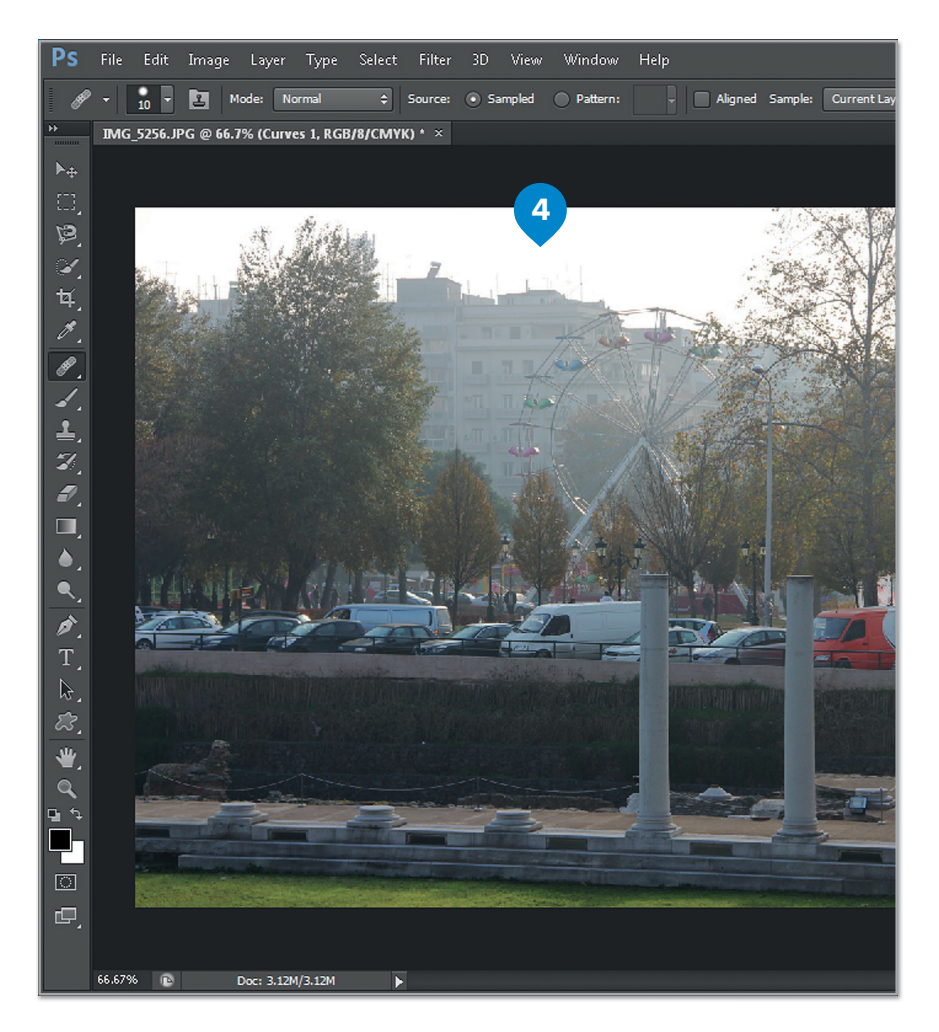

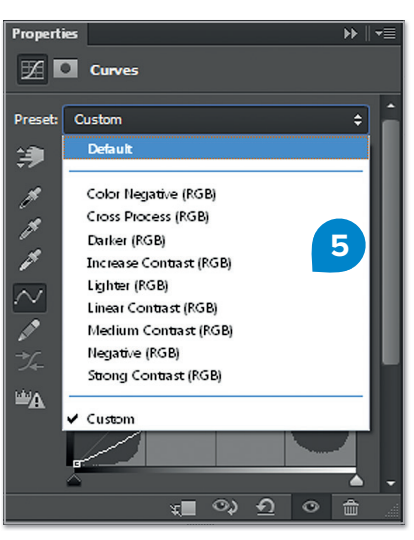

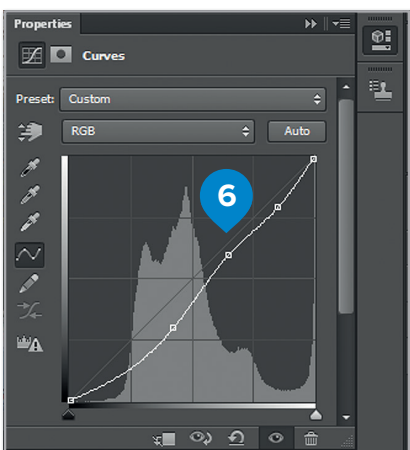

# Hands on!

Now it's time to put your retouching skills to the test. Use the provided image to test your retouching skills.

Can you make it similar to the picture here?

Tip: The image has been straightened, the decorative object in the upper-left corner has been removed with the healing brush tool, and the overall contrast and lighting have been fixed.

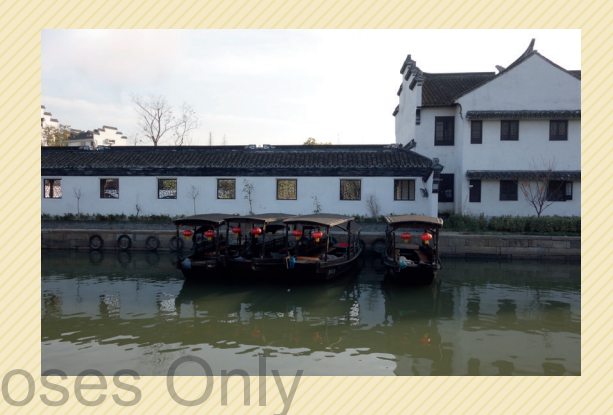

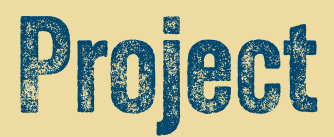

### Create a poster

In this project, you will use Photoshop to create a poster for a school event, for example, a science fair or a school trip.

Form teams. Try to use what you have learned so far to create a composite of different images related to your subject arranged in a way that will make your poster both informative and interesting.

- > Check out these general guidelines that will help you with your project.
- Since you are making a poster, you will want to use a background. A single-color background is boring. A gradient is surely better and an abstract image that is not too distracting is even better.
- You can use your own pictures, if that is possible, or search the Web to supplement your own.
- > Find images related to your subject and use your selection skills to isolate them from their background in order to insert them into your composite.
- > Add informative text into your poster about the event. Don't forget to experiment with the various blending options to make your text more interesting.
- Remember what you learned about the importance of the order of layers in the Layers panel. Elements higher in the stack will cover the elements below if they are in the same space.
- It might be fun to use one of your teammates as a model for your team's poster. For example, for a science fair poster, one student can dress up like a scientist and pose for the poster. Don't forget to use your retouching skills to remove any blemishes for a professional poster.
- > When ready, present your poster to the class.
- > Have fun with Photoshop!

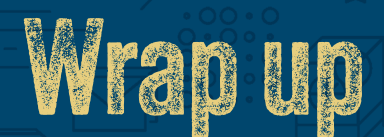

### Take a moment to reflect on your progress.

How confident are you in your ability to apply the following skills?

- > Creating dynamic and visually engaging collages.
- > Painting and erasing objects from pictures to achieve specific design goals.
- > Creating and editing layers to organize and enhance your work.
- > Designing and manipulating text layers for impactful visuals.
- > Applying layer styles to add depth and creativity to your designs.
- > Using filters and effects to stylize and enhance pictures.
- > Adjusting the hue, saturation, brightness, shadows, and highlights of pictures for balanced visuals.
- > Replacing colors in images to achieve a desired look or effect.
- > Retouching and enhancing pictures to improve their quality and appearance.

# Key Terms

| bevel       | exposure   | marquee     | shape layer |
|-------------|------------|-------------|-------------|
| brightness  | filters    | opacity     | sketches    |
| color depth | gradient   | perspective | straighten  |
| color mode  | healing    | pixel       | text layer  |
| contrast    | highlights | resolution  | vector      |
| effects     | hue        | saturation  |             |
| emboss      | layer      | scale       |             |
| eraser      | liquify    | shadows     |             |
|             |            |             |             |

# Foundations of Design Graphic Design

### **Craft and Shape with Precision**

Step into the world of graphic design and develop the skills to create stunning visuals across a variety of media. Explore the fundamentals of image editing, vector-based graphics, and desktop publishing. Gain hands-on experience with essential design tools, learn how to manipulate images, create scalable graphics, and produce professional-quality documents.

**Foundations of Graphic Design:** This book covers key principles of graphic design, including image editing techniques, vector-based design, and desktop publishing. You'll learn how to enhance images, create and reshape vector graphics, and design both single-page and multi-page documents. With practical experience in using design tools and software, you'll develop the skills to produce eye-catching graphics and polished publications.

By the end of this book, you'll be equipped to bring your creative ideas to life. Whether enhancing photos, creating logos, or designing complete publications, you'll be prepared to tackle a wide range of design projects. With both theoretical knowledge and hands-on practice, you'll be ready to contribute to the dynamic world of graphic design, ensuring your creations stand out in any digital or print medium.

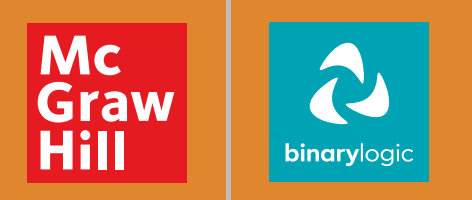

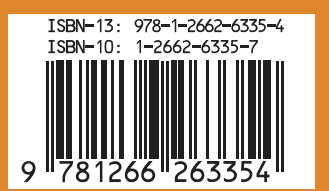

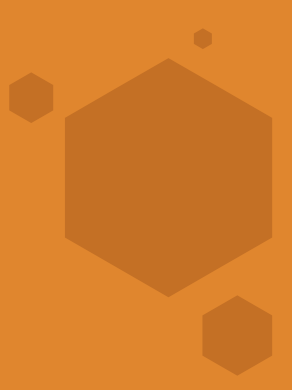